# cwTeX + MacTeX 2012 安裝開箱文

#### 曲祉寧

#### chandler.chu@outlook.com

# 確認系統、準備安裝檔、移除可能干擾正常安裝的錯誤版本程式 安裝前的準備與檢查

在安裝之前...

- 作業系統的要求: cwTeX for Mac 可以在 Mac 10.5 (含) 以上的任何版本安裝與 執行
- 硬體要求:選擇適合的硬體。必須使用 Intel 的中央處理器的 Mac 電腦或筆電 才能安裝 (以 IBM Power PC 系列為 CPU 的 Mac 電腦不適用)
- X11 套件:
  - 如果您的 Mac OS X 作業系統是 10.8 版 (或之後的版本),請務必自行安裝 X11 套件。在 Mac OS X 10.8 版下「必須」安裝以下 5 個套件:
    - X11 + Adobe Acrobat Reader 9.30 版 + MacTeX 2012 + TeXShop 3.11 (或之後的版本) + cwTeX (for Mac 版)
  - 如果您的 Mac OS X 作業系統是 10.7 版 (或之前的版本), Mac OS X 作業系統中有內建 X11 套件,不需要再安裝 X11 套件。在 Mac OS X 10.7 版 (或之下的版本)「必須」安裝以下 4 個套件:
    - Adobe Acrobat Reader 9.30 版 + MacTeX 2012 + TeXShop 3.11 (或之後的版本) + cwTeX (for Mac 版)

### 請先進入「系統偏好 設定」中

• 進入「使用者與群組」

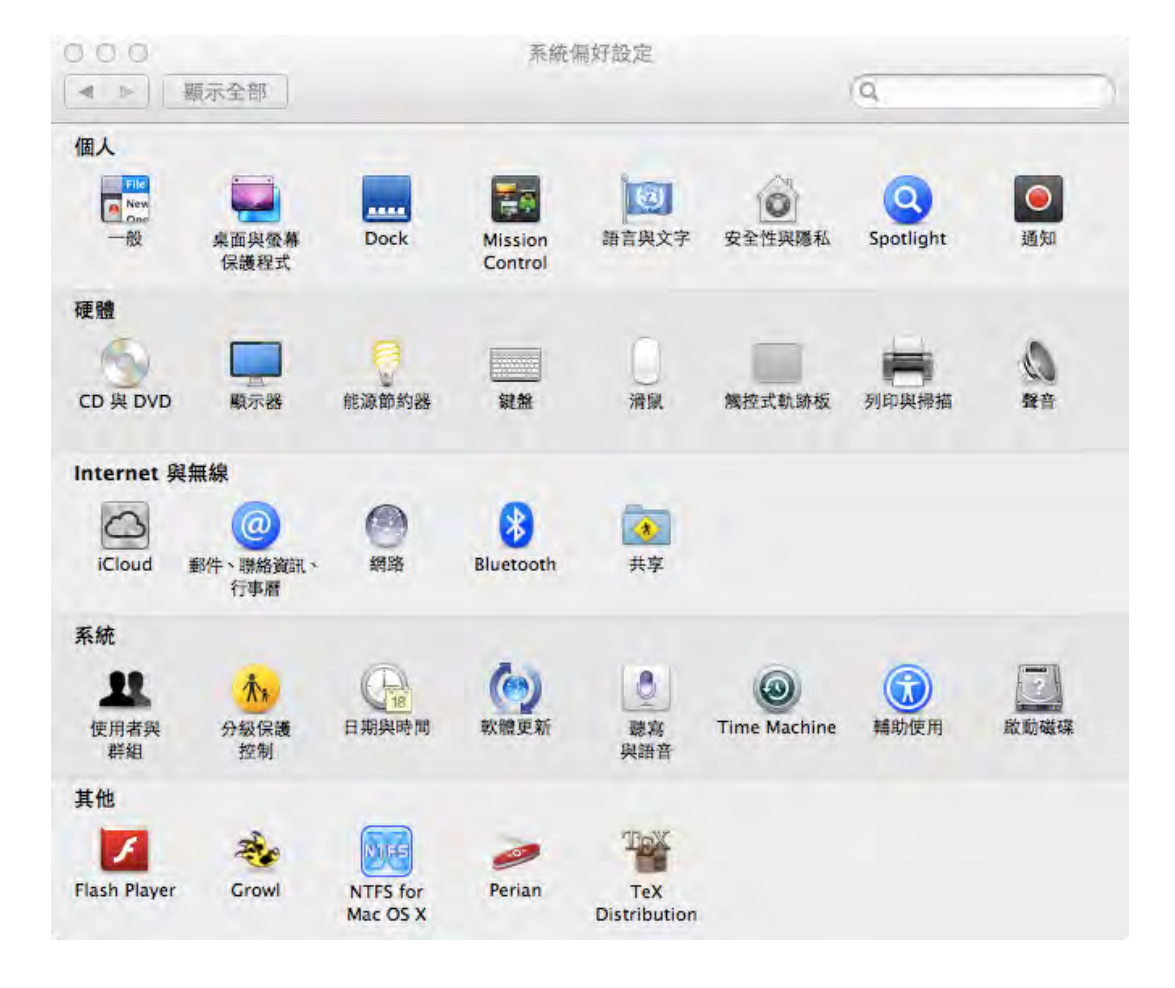

請先進入「系統偏好 設定」中

• 選擇一個您最常使用的使 用者帳號,按下「更改密 碼」

| 000                   | 使用者與群組              |                     |
|-----------------------|---------------------|---------------------|
| ▲ ▶ 顧示全部              |                     | (Q)                 |
| 目前使用者                 | 密碼 鼍                | 入項目                 |
| Mac<br>會理者            |                     |                     |
| 其他使用者<br>動客使用者<br>僅共享 |                     | 更改密碼…               |
|                       | 全名: Mac             |                     |
|                       | Apple ID : chandler | .pey@me.com  更改···· |
|                       | 聯絡資訊名片:             | 打開…                 |
|                       | ① 允許使用者使用 Apple     | ID 重置密碼             |
| A 199 1 199 17        | ✓ 允許使用者管理此電腦        |                     |
|                       | 息 用分級保護控制           | 打開分級保護控制…           |
|                       |                     | 0                   |
| 按朝頭一下,以進行更改。          |                     | (?)                 |

#### 請先進入「系統偏好 設定」中

- 如果您原有的「舊密碼」 沒有任何設定,請設定密碼(一組字串)給系統。請 務必要設定密碼,否則 cwTeX 套件將無法正常安 裝
- 如果您已經有密碼,那就 跳過這項設定,繼續安裝 所有套件。

| 新密碼:                                   |    |      | 1    |
|----------------------------------------|----|------|------|
| TA 1-75                                | -  |      |      |
| 11111111111111111111111111111111111111 |    |      |      |
| 密碼提示:                                  | 1  | <br> | <br> |
| (建議使用)                                 | 19 |      |      |

確認合適的硬體與作 業系統

- cwTeX for Mac 可以在 Mac 10.5 (含)以上的任何 版本安裝與執行
- 選擇適合的硬體。必須使用 Intel 的中央處理器的 Mac 電腦或筆電才能安裝 (以 IBM Power PC CPU 系列的 Mac 電腦不適用)。

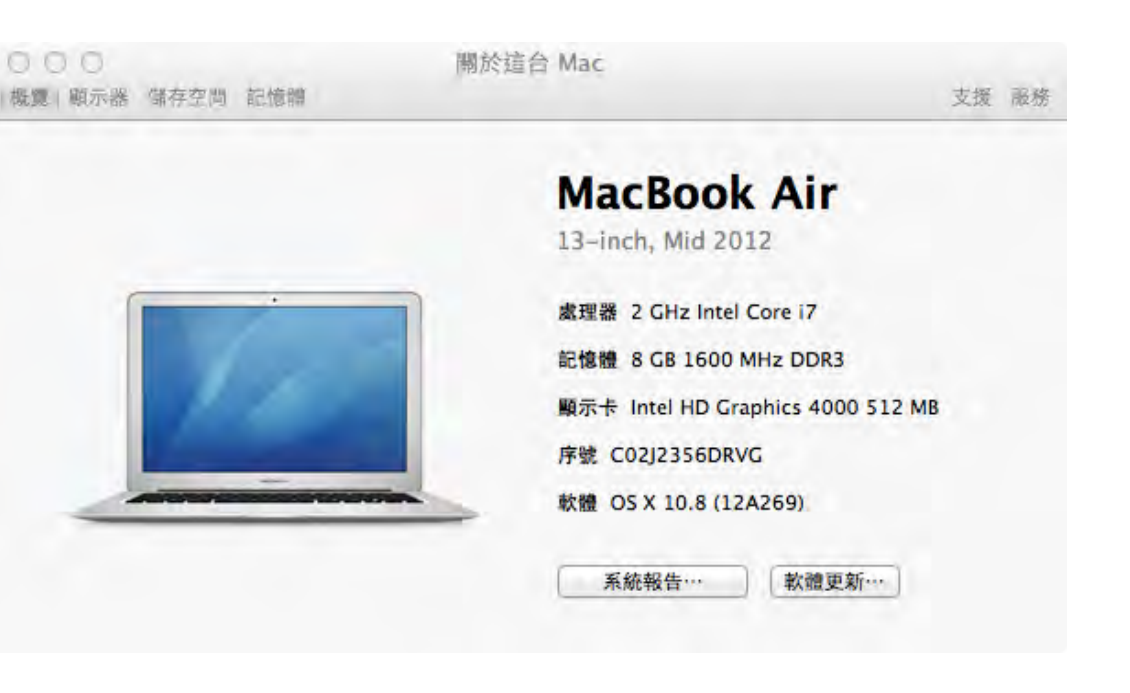

#### 準備完整的安裝程式

執行安裝程序前,請先確認是 否已準備好所有需要安裝的5 個軟體套件:

- X11 套件 (在 Mac OS X 10.8 版或之後必須自行安裝)
- MacTeX 2012
- cwTeX (Mac Version)
- Adobe Acrobat Reader version 9.30 (提供安裝 Adobe Minion Pro 字體,如 果系統已經安裝 Adobe Acrobat 套件,再安裝 Adobe Acrobat Reader 也不 會發生衝突)
- TeXShop (在安裝 cwTeX 的 過程中必須是在執行的狀態, 請安裝 3.11 之後的版本)

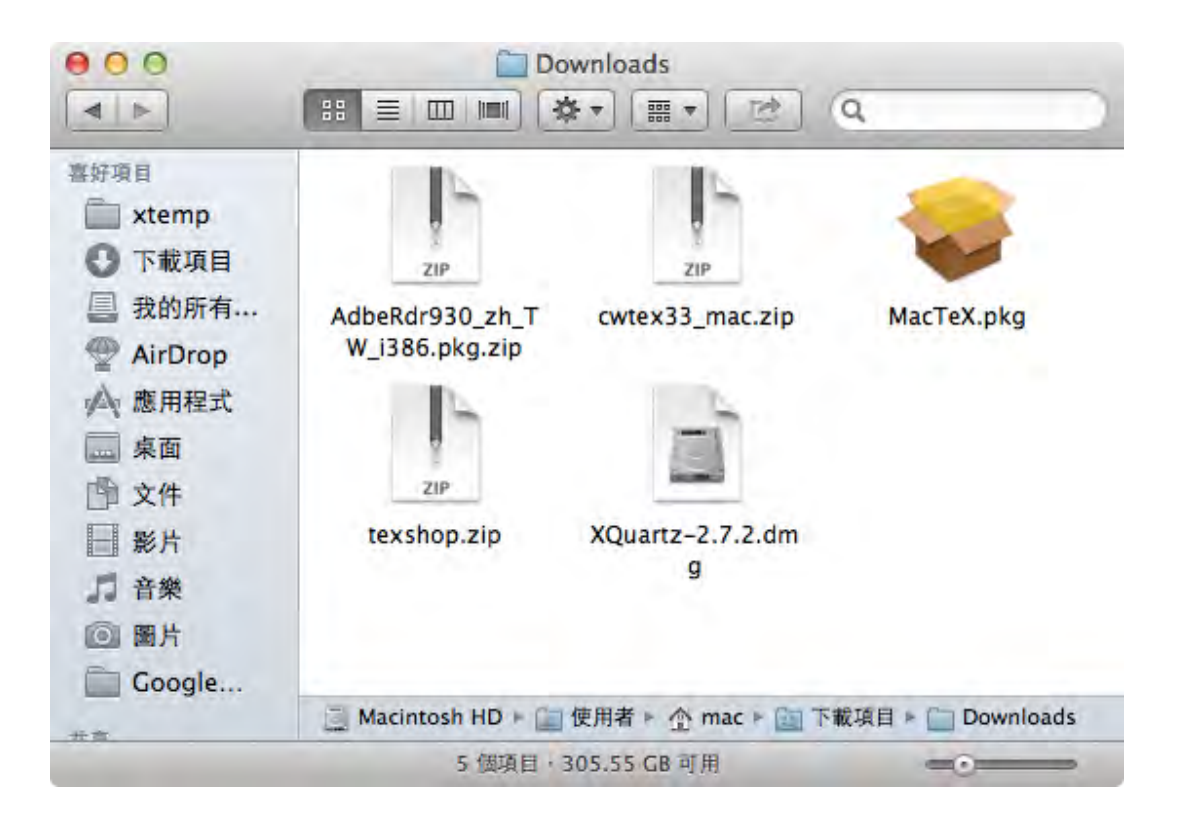

#### 下載 X11 套件

- 如果你使用的是 Mac OS X 的 10.8 版作業系統
   (Mountain Lion),就必須 自行下載與安裝 X11 套件。
   因為 Apple 公司自 10.8 版 開始,就不再內建 X11 套件。
- 如果你還是使用 10.7 或 以下的作業系統,就可以 不用下載和安裝 X11 套件。

#### XXQuerz C C xquartz.macosforge.org/landing/ C X xquartz.macosforge.org/landing/ C X xquartz.macosforge.org/landing/ C

#### XQuartz

#### A version of the X.Org X Window System that runs on OS X

The XQuartz project is an open-source effort to develop a version of the <u>X.Org X Window System</u> that runs on OS X. Together with supporting libraries and applications, it forms the X11.app that Apple has shipped with OS X since version 10.5.

#### Quick Download

| Download          | Version | Released   | Info                                             |
|-------------------|---------|------------|--------------------------------------------------|
| XQuartz-2.7.2.dmg | 2.7.2   | 2012-06-01 | For OS X 10.6 or later (including Mountain Lion) |

A list of all available XQuartz releases can be found here. (Development "beta" releases, if available, are here.)

#### More Info

- · Report A Bug
- XQuartz wiki
- XQuartz developer information
- · guartz-wm (the XQuartz window manager) wiki
- The X.Org Foundation

#### License Info

An XQuartz installation consists of many individual pieces of software which have various licenses. The X.Org software components' licenses are discussed on the <u>X.Org Foundation Licenses page</u>. The <u>quartz-wm</u> window manager included with the XQuartz distribution uses the <u>Apple Public Source License Version 2</u>.

### 下載 MacTeX 2012

- MacTeX 2012 可以從 MacTeX 的官方網站 MacTeX – TeX Users Group 下載。網址是:
- http://tug.org/mactex/
- MacTeX.pkg 必須被下載
- MacTeXtras.zip 可以自由 決定是否要下載與安裝

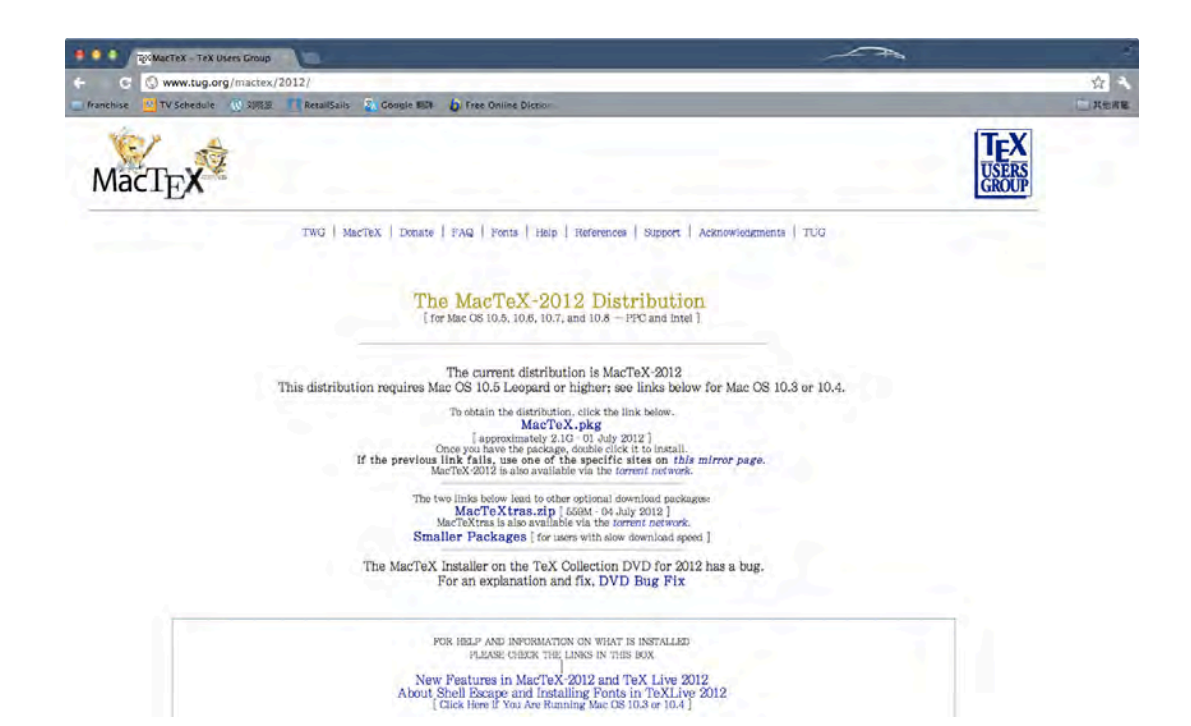

請確認系統有無安裝 過任何 LaTeX 套件

- 請從 Finder 中的「應用程 式」(Applications) 目錄確 認先前是否有安裝過任何 LaTeX 套件。
- 正常情況是沒有。若有, 可能會干擾 cwTeX 的正常 安裝。在安裝 cwTeX 系統 前,最好先移除先前的套 件。

|              |                           | Q                                                                                                    |          |           |
|--------------|---------------------------|----------------------------------------------------------------------------------------------------|----------|-----------|
| 于項目          | 名稱<br>▶ IWork '09         | ▲ 修改日期<br>2012/7/8 下午4:20                                                                                                    | 大小       | 種類<br>檔案夾 |
| ) 下載項目       | R Launchpad               | 2012/5/29 上午4:26                                                                                                    | 1.2 MB   | 應用程式      |
| 我的所有檔案       | Mail                      | 2012/5/29 上午4:55                                                                                                    | 83.8 MB  | 應用程式      |
| AirDron      | Microsoft Office 2011     | 2012/7/8 下午4:18                                                                                                    |          | 檔案夾       |
|              | Mission Control           | 2012/5/29 上午4:26                                                                                                    | 1.6 MB   | 應用程式      |
| 2. 應用程式      | 🚨 Movist                  | 2010/4/10 上午5:34                                                                                                    | 13.8 MB  | 應用程式      |
| - 桌面         | OmniOutliner Professional | 今天下午9:31                                                                                                    | 36.5 MB  | 應用程式      |
| 1 文件         | Parallels Desktop         | 2012/7/9 上午1:32                                                                                                    | 165.3 MB | 應用程式      |
| 影片           | PEnGUIn Encoder M4V       | 2010/7/19 上午10:48                                                                                                    | 27 MB    | 應用程式      |
| 10071        | Photo Booth               | 2012/5/29 上午4:41                                                                                                    | 25.4 MB  | 應用程式      |
| 自衆           | Q QuickTime Player        | 2012/7/8 下午12:13                                                                                                    | 38.5 MB  | 應用程式      |
| 副 圖片         | QuickTime Player 7        | 2011/7/23 下午7:13                                                                                                    | 22.8 MB  | 應用程式      |
|              | 🙆 Safari                  | 2011/11/15 上午5:59                                                                                                    | 49.4 MB  | 應用程式      |
| Chandler A   | 🖌 SiteSucker              | 今天 下午9:31                                                                                                    | 5.8 MB   | 應用程式      |
| i Chandler - | Skype                     | 2012/7/3 下午8:38                                                                                                    | 37.8 MB  | 應用程式      |
| 1            | Skype_old                 | 2011/5/27 下午4:42                                                                                                    | 32.7 MB  | 應用程式      |
| 遠端光碟         | Stufflt Expander          | 2009/9/16 上午3:00                                                                                                    | 35.7 MB  | 應用程式      |
|              | Time Machine              | 2012/5/29 上午4:26                                                                                                    | 1.9 MB   | 應用程式      |
|              | 🕨 🚞 Toast 11 Titanium     | 2012/7/6 下午6:13                                                                                                    |          | 檔案夾       |
|              | 🔰 Transmit                | 2012/5/23 上午1:00                                                                                                    | 47 MB    | 應用程式      |
|              | UnRarX                    | Stuffit Expander 2009/9/16 上年3:00 35.7 MB     Time Machine 2012/5/29 上年4:26 1.9 MB     Toast 11 Titanium 2012/7/6 下午6:13     Transmit 2012/5/23 上午1:00 47 MB     UnRarX 2006/7/7 上午10:57 2.4 MB     UnRarX 2008/10/22 下午2:36 6.5 MB     VLC 2012/6/29 下午1:20 128.4 MB     XMind 2010/11/22 下午4:09 53.5 MB     T 工程程式 今天 下午8:23                                                                                                    |          | 應用程式      |
|              | 🚯 uTorrent                | <ul> <li>◎ Time Machine</li> <li>② 12/5/29 上午4:26</li> <li>1.9 MB</li> <li>□ Toast 11 Titanium</li> <li>② 2012/5/23 上午1:00</li> <li>47 MB</li> <li>□ UnRarX</li> <li>② U06/7/7 上午10:57</li> <li>2.4 MB</li> <li>③ UTorrent</li> <li>② 2008/10/22 下午2:36</li> <li>6.5 MB</li> <li>△ VLC</li> <li>2012/6/29 下午1:20</li> <li>128.4 MB</li> <li>☑ XMind</li> <li>2010/11/22 下午4:09</li> <li>53.5 MB</li> <li>☑ 工具程式</li> <li>今天 下午8:23</li> </ul>                                                   |          |           |
|              | 🛓 VLC                     | ● Time Machine       2012/5/29 上午4:26       1.9 MB         ■ Toast 11 Titanium       2012/7/6 下午6:13          ● Transmit       2012/5/23 上午1:00       47 MB         ■ UnRarX       2006/7/7 上午10:57       2.4 MB         ● UnRarX       2008/10/22 下午2:36       6.5 MB         ▲ VLC       2012/6/29 下午1:20       128.4 MB         ▲ XMind       2010/11/22 下午4:09       53.5 MB         ● 工具程式       今天 下午8:23                                                                                 |          |           |
|              | 🔀 XMind                   | <ul> <li>○ Time Machine</li> <li>2012/5/29 上午4:26</li> <li>1.9 MB</li> <li>○ Toast 11 Titanium</li> <li>2012/7/6 下午6:13</li> <li></li> <li>○ Transmit</li> <li>2012/5/23 上午1:00</li> <li>47 MB</li> <li>○ UnRarX</li> <li>2006/7/7 上午10:57</li> <li>2.4 MB</li> <li>○ uTorrent</li> <li>2008/10/22 下午2:36</li> <li>6.5 MB</li> <li>○ VLC</li> <li>2012/6/29 下午1:20</li> <li>128.4 MB</li> <li>○ XMind</li> <li>2010/11/22 下午4:09</li> <li>53.5 MB</li> <li>○ 工具程式</li> <li>今天 下午8:23</li> </ul> |          | 應用程式      |
|              | ▶ 河 工具程式                  | <ul> <li>◎ Time Machine</li> <li>2012/5/29 上午4:26</li> <li>1.9 MB</li> <li>□ Toast 11 Titanium</li> <li>2012/7/6 下午6:13</li> <li></li> <li>ジ Transmit</li> <li>2012/5/23 上午1:00</li> <li>47 MB</li> <li>□ UnRarX</li> <li>2006/7/7 上午10:57</li> <li>2.4 MB</li> <li>○ uTorrent</li> <li>2008/10/22 下午2:36</li> <li>6.5 MB</li> <li>△ VLC</li> <li>2012/6/29 下午1:20</li> <li>128.4 MB</li> <li>☑ XMind</li> <li>2010/11/22 下午4:09</li> <li>53.5 MB</li> <li>☑ 工具程式</li> <li>今天 下午8:23</li> </ul> |          | 檔案夾       |
|              | 文字編輯                      | 2012/4/9 上午9:46                                                                                                    | 15 MB    | 應用程式      |
|              | 🧾 Macintosh HD 🕨 📷 應用程式   |                                                                                                    |          |           |

下載 cwTeX on Mac 與 Adobe Acrobat Reader 9.30 版

• 下載網址是:

ftp://ftp.ntu.edu.tw/cwtex

請下載 cwtex-mac 目錄

| /cwtex 的素引                                                                                                    |            |                                                                                                    | 2ª                                                                                                    |
|----------------------------------------------------------------------------------------------------|------------|----------------------------------------------------------------------------------------------------|----------------------------------------------------------------------------------------------------|
| G 🕒 ftp://ftp.ntu                                                                                                    | .edu.tw/cw | tex                                                                                                    | 🛣 🚺 🔍                                                                                                    |
| 🔲已匯入 🔮 us 🞯 dict. 🥊                                                                                                    | map M      | Gmail 🚺 lib                                                                                                    | » 🛄 其他書籤                                                                                                    |
| /cwtex 的索                                                                                                    | 引          |                                                                                                    |                                                                                                    |
| 名稱<br>〔父目錄〕<br>cwTeX-GB/<br>cwTeX-Linux/<br>cwtex-mac/<br>cwtex3-update-Old/<br>cwtex31-Portable/<br>cwtex33/<br>cwtex33-minstall/<br>cwtex33-upgrade/<br>cwtex34/<br>cwtex34-minstall/<br>util/ | 大小         | 11/2/18上<br>11/2/18上<br>11/2/18上<br>11/2/18上<br>11/2/18上<br>11/2/18上<br>11/2/18上<br>11/2/18上<br>11/2/18上<br>12/2/1上<br>11/8/22上<br>11/8/22上<br>11/2/18上 | <b>已修改日期</b><br>午12:00:00<br>午12:00:00<br>午12:00:00<br>午12:00:00<br>午12:00:00<br>午12:00:00<br>午12:00:00<br>午12:00:00<br>午12:00:00<br>午12:00:00<br>午12:00:00 |

請確認系統有無安裝 任何 Adobe Acrobat Reader

- 請從 Finder 中的「應用程 式」(Applications) 目錄確 認先前是否有安裝過 Adobe Acrobat Reader 軟 件。
- 如果有比 9.30 版還新的 版本,則會干擾 cwTeX 的 正常安裝,必須移除。
- cwTeX的ftp網站有提供
   9.30版本。檔名是:
   AdbeRdr930\_zh\_TW\_i386.
   pkg.zip

| 0.0        | [] 應!                               | 用程式      |                  |       |    |      |
|------------|-------------------------------------|----------|------------------|-------|----|------|
| 1 m        |                                     |          | Q                |       |    | )    |
| 項目         | 名稱                                  | A.       | 修改日期             | 1 3   | 大小 | 種類   |
| 下載頂日       | 🕨 🚞 Adobe                           |          | 2012/7/8 下午2:17  |       |    | 檔案夾  |
|            | 🕨 🖂 Adobe Acrobat X Pro             |          | 2012/7/8下午3:01   |       |    | 檔案夾  |
| 我的所有福案     | Adobe After Effects CS5             |          | 2012/7/8下午2:42   |       |    | 檔案夾  |
| AirDrop    | Adobe Bridge CS5                    |          | 2012/7/8 下午2:51  |       |    | 檔案夾  |
| 1. 版用程式    | Adobe Contribute CS5                |          | 2012/7/8 下午2:39  |       |    | 檔案夾  |
| 「点面        | Adobe Device Central CS5            |          | 2012/7/8 下午2:34  |       |    | 檔案夾  |
|            | Adobe Dreamweaver CS5               |          | 2012/7/8下午2:40   |       |    | 檔案夾  |
| ◎ 文件       | Adobe Encore CS5                    |          | 2012/7/9 上午2:51  |       |    | 檔案夾  |
| 影片         | Adobe Extension Manager CS5         |          | 2012/7/8 下午2:49  |       |    | 檔案夾  |
| 音樂         | Adobe Fireworks CS5                 |          | 2012/7/8 下午2:41  |       |    | 檔案夾  |
| h menul.   | Adobe Flash Builder 4               |          | 2012/7/8 下午2:38  |       |    | 檔案夾  |
| 國方         | Adobe Flash Catalyst CS5            |          | 2012/7/8 下午2:40  |       |    | 檔案夾  |
|            | Adobe Flash CS5                     |          | 2012/7/9 上午2:51  |       |    | 檔案夾  |
| Chandler 📥 | Adobe Illustrator CS5               |          | 2012/7/8 下午2:59  |       |    | 檔案夾  |
|            | Adobe InDesign CS5                  |          | 2012/7/9 上午2:50  |       |    | 檔案夾  |
|            | Adobe Media Encoder CS5             |          | 2012/7/8 下午2:51  |       |    | 檔案夾  |
| 」遠端光碟      | Adobe Media Player                  |          | 2012/7/8 下午2:18  | 2.9   | MB | 應用程式 |
|            | Adobe OnLocation CS5                |          | 2012/7/8 下午2:38  |       |    | 檔案夾  |
|            | Adobe Photoshop CS5                 |          | 2012/7/8下午2:56   |       |    | 檔案夾  |
|            | L Adobe Photoshop Lightroom 4       |          | 2012/7/9 上午2:32  | 909.4 | MB | 應用程式 |
|            | Adobe Premiere Pro CS5              |          | 2012/7/8 下午2:43  |       |    | 檔案夾  |
|            | Adobe Soundbooth CS5                |          | 2012/7/8 下午2:37  |       |    | 檔案夾  |
|            | Aperture                            |          | 2012/7/9 上午2:42  | 913.7 | MB | 應用程式 |
|            | App Store                           |          | 2011/12/9 上午9:08 | 12.3  | MB | 應用程式 |
|            | AppCleaner                          |          | 2012/5/4 下午8:23  | 4.1   | MB | 應用程式 |
|            | Automator                           |          | 2012/4/6 下午12:45 | 15    | MB | 應用程式 |
|            | 🧮 Macintosh HD 🕨 📷 應用程式 🕨 🧔 App Sto | ore      |                  |       |    |      |
|            |                                     | 10775-12 | 440 50 50 0 0    |       |    |      |

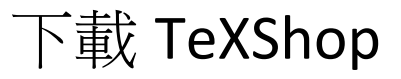

- TeXShop 的官方網站提供 TeXShop 的下載網址是:
- <u>http://pages.uoregon.edu/</u> <u>koch/texshop/</u>
- 請下載與安裝 TeXShop 3.11 (或之後的版本)

|             | TeXShop   |               |               |                   |          |                  |       | 11.<br>11. |
|-------------|-----------|---------------|---------------|-------------------|----------|------------------|-------|------------|
| + 0         | 🕓 pages   | .uoregon.edu/ | koch/texshop  | n/                |          |                  |       | ☆ ヽ        |
| 🔲 franchise | 🙂 TV Sche | edule 🛞 刘晓    | g: 👖 RetailSa | ills 🛛 🔕 Google 🕷 | 師 🌔 Free | e Online Diction |       | 其他書籤       |
| <b>TeXS</b> | hop       | About         | Obtaining     | Installing        | Lion     | Extras           | Links |            |

Current Release

Documentation

TeXShop (v 3.11) Release 6/6/2012 (for Lion)

TeXShop (v 2.47) Release 6/6/2012 (System 10.5 or Higher Strongly Recommended) (for Systems 10.4, 10.5, 10.6)

#### **Richard Koch**

with contributions by Max Horn, Dirk Olmes, Mitsuhiro Shishikura, Seiji Zenitani,

Yusuke Terada, Martin Kerz, Isao Sonobe, and Many Others

#### TeX Live 2012 Release July, 2012

TeX Users Group (TUG) and MacTeX TeXnical working group

| 000                                                                            | - webexami                                 | ole 🔘                      |    |   |
|--------------------------------------------------------------------------------|--------------------------------------------|----------------------------|----|---|
| Typeset                                                                        | LaTeX :                                    | Macros V                   |    |   |
|                                                                                |                                            |                            |    |   |
| a sum a stal a soft i d                                                        | atl/articla)                               |                            | -  |   |
| ocumentclass[11]<br>sepackage[colorli                                          | pt](article)<br>links=true, urlcolor=blue] | (hyperref)                 |    |   |
| locumentclass[11]<br>isepackage[colorli<br>tle{On TeXShop}                     | pt](article)<br>links=true, urlcolor=blue] | (hyperref)                 | df | C |
| locumentclass[11]<br>isepackage[colorli<br>tle{On TeXShop}<br>uthor{Richard Ko | pt](article)<br>links=true, urlcolor=blue] | (hyperref)<br>webexample.p | df | C |

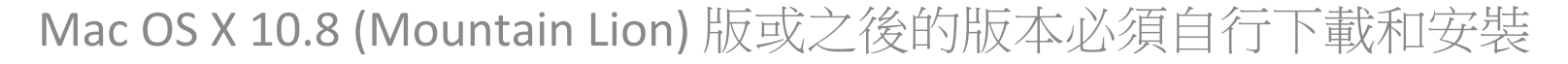

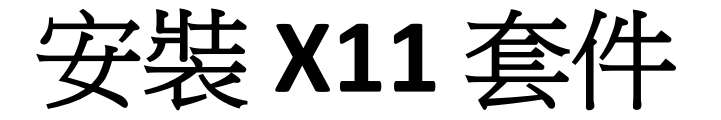

#### 下載 X11 套件

- 請注意,是 Mac OS X 10.8 (Mountain Lion) 版或之後 的版本才需要下載和安裝 X11 套件。
- Mac OS X 10.7 或之前的版 本毋須安裝 X11 套件
- 下載網址: http:// xquartz.macosforge.org/ landing/

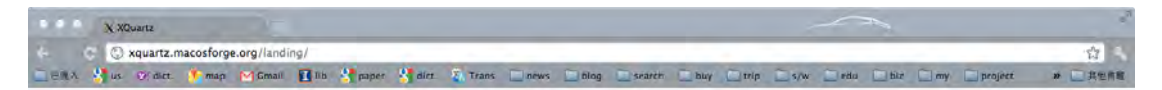

#### XQuartz

A version of the X.Org X Window System that runs on OS X

The XQuartz project is an open-source effort to develop a version of the X.Org X Window System that runs on OS X. Together with supporting libraries and applications, it forms the X11 app that Apple has shipped with OS X since version 10.5.

#### Quick Download

| Download          | Version | Released   | Info                                       |
|-------------------|---------|------------|--------------------------------------------|
| XQuartz-2.7.2.dmg | 2.7.2   | 2012-06-01 | For OS X 10.6 or later (including Mountain |

A list of all available XQuartz releases can be found here. (Development "beta" releases, if available, are here.)

#### More Info

- · Report A Bug
- XQuartz wiki
- XQuartz developer information
- · quartz-wm (the XQuartz window manager) wiki
- The X.Org Foundation

#### License Info

An XQuartz installation consists of many individual pieces of software which have various licenses. The X.Org software components' licenses are discussed on the <u>X.Org Foundation Licenses page</u>. The <u>quarz-wm</u> window manager included with the XQuartz distribution uses the Apple Public Source License Version 2.

• 執行安裝套件

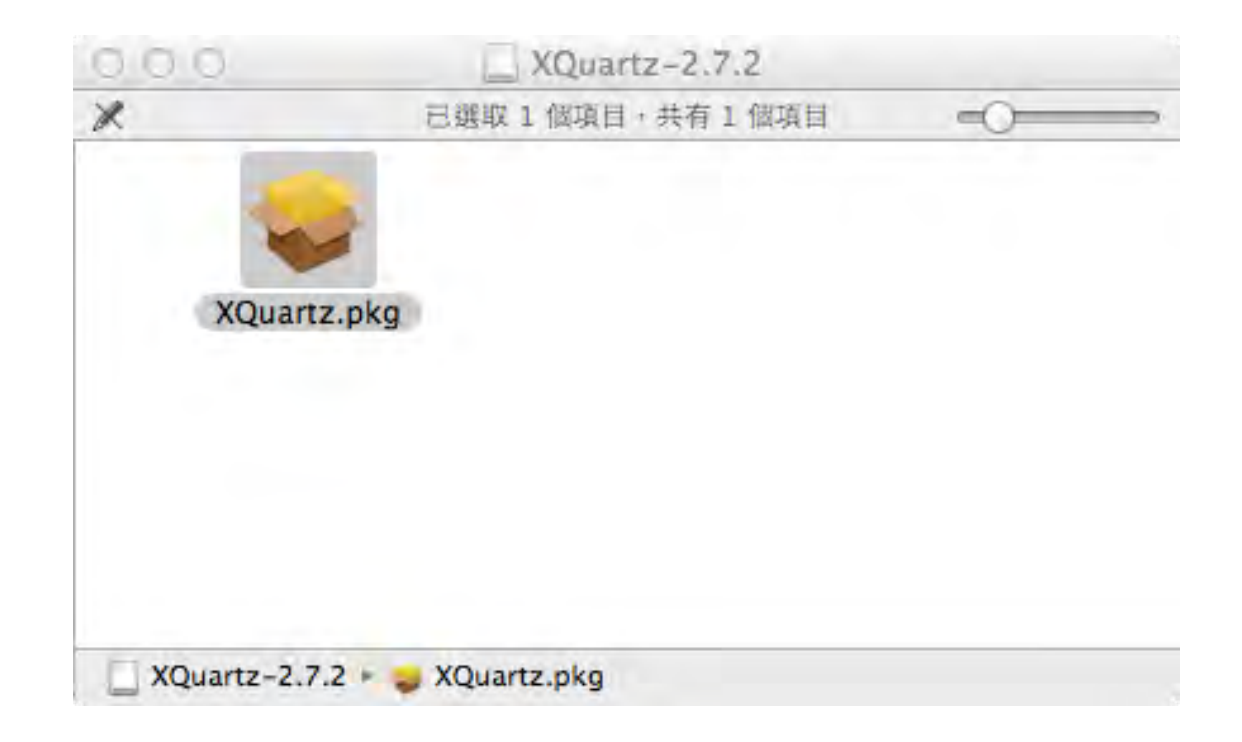

• 歡迎訊息

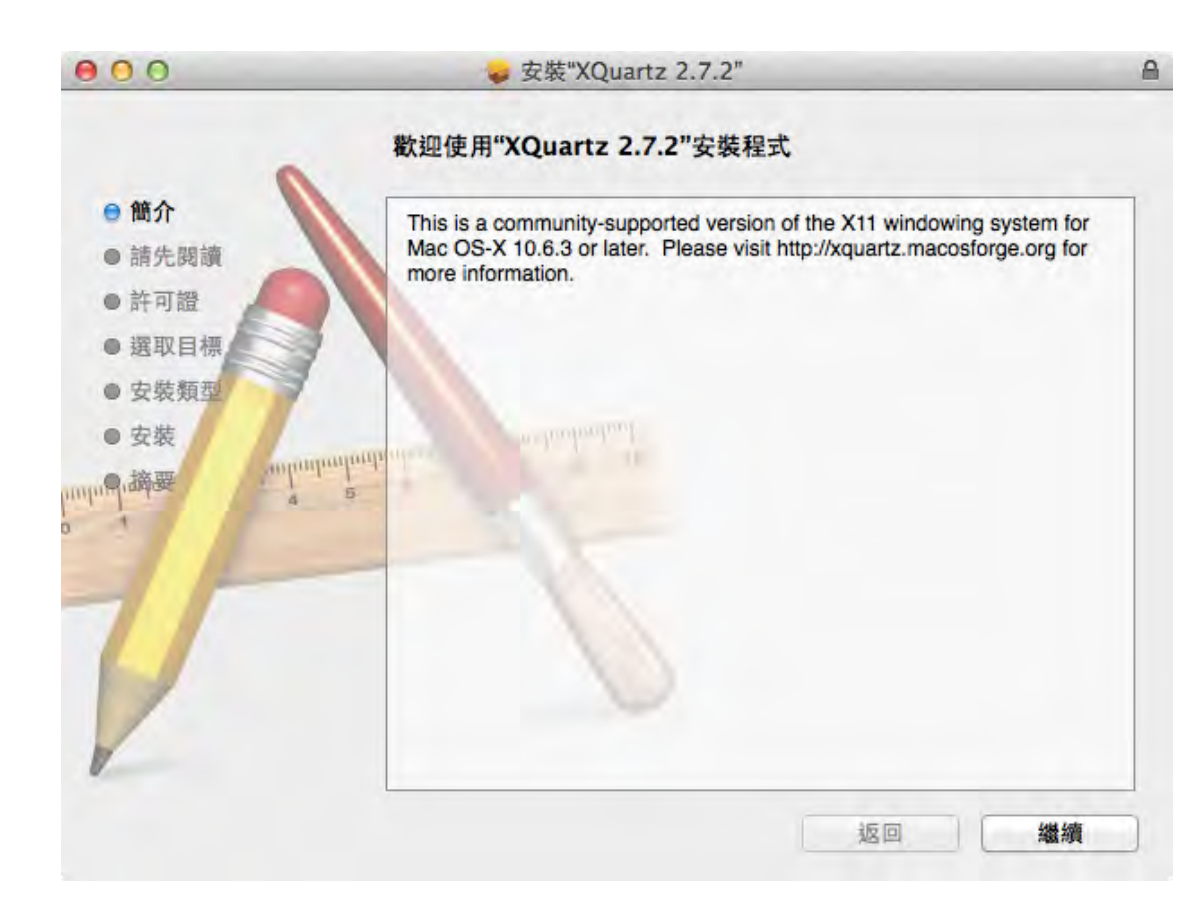

• 重要資訊

| 000                                                                                                    |                                                                                                    |
|----------------------------------------------------------------------------------------------------|----------------------------------------------------------------------------------------------------|
|                                                                                                    | 重要資訊                                                                                                    |
| <ul> <li>● 簡介</li> <li>● 請先閱讀</li> <li>● 許可證</li> <li>● 選取目標</li> <li>● 安裝類型</li> <li>● 安裝</li> <li>● 安裝</li> <li>● 安装</li> </ul> | <pre>== Disclaimer == XQuartz is released by the open source XQuartz project. While Apple Inc. is an active participant in this project, it should be noted that this is a community sponsored release and not an official Apple release. == Important Notices == === OS X Requirements === 10.6.3, or later is required to install this package. === Default X11 Server === If this is your first time installing XQuartz, you may wish to logout and log back in. This will undate your DISPLAX environment variable to point to </pre> |
| V                                                                                                    | back in. This will update your DISPLAY environment variable to point to XQuartz.app rather than X11.app. If you would prefer to keep using X11.app as your default server (you can still launch XQuartz.app manually), you'll want to disable /Library/LaunchAgents/ org.macosforge.xquartz.startx.plist using launchctl(1).         == Changes in 2.7.2 == <ul> <li>* All changes in 2.7.1 plus:</li> </ul> <li>ØIP··· 儲存··· 返回 繼續</li>                                                                                                  |

• 軟體許可協議

| 000                                                                                                    | ⇒ 安裝"XQuartz 2.7.2"                                                                                                    | 2                                                                                                    |
|----------------------------------------------------------------------------------------------------|----------------------------------------------------------------------------------------------------|----------------------------------------------------------------------------------------------------|
|                                                                                                    | 軟體許可協議                                                                                                    |                                                                                                    |
| <ul> <li>簡介</li> <li>請先閱讀</li> <li>許可證</li> <li>選取目標</li> <li>安裝類型</li> <li>安裝</li> <li>(), 講要</li> </ul> | English         +           THE SOFTWARE IS PROVIDED "AS IS", WITHOUT WARRAANY KIND, EXPRESS OR IMPLIED, INCLUDING BUT NOT THE WARRANTIES OF MERCHANTABILITY, FITNESS FOR PARTICULAR PURPOSE AND NONINFRINGEMENT. IN NO SHALL THE ABOVE LISTED COPYRIGHT HOLDER(S) BE ID ANY CLAIM, DAMAGES OR OTHER LIABILITY, WHETHER ACTION OF CONTRACT, TORT OR OTHERWISE, ARISING OUT OF OR IN CONNECTION WITH THE SOFTWARE OR ON ON OTHER DEALINGS IN THE SOFTWARE.           The software contained in this package are licensed under manner. For clarification on licensing issues, please contact of X11 Users mailing list (http://trac.macosforge.org/projects/xqu.MailingLists). What comes below is an attempt to give a brief some of the relevant licenses.           IbXplugin is not open source. It is licensed to you under the sonditions as any Apple Software Update (although lacking as since this is *NOT* an official Apple release).           Ø印···         儲存···         返回 | ANTY OF<br>LIMITED TO<br>A<br>D EVENT<br>LIABLE FOR<br>IN AN<br>IN AN<br>I |

• 同意軟體許可協議

若要繼續安裝此軟體,您必須同意軟體許可協議上所述的條款內容。

請按"同意"一下來繼續或按"不同意"一下來取消安裝並結束"安裝程式"。

| 閱讀許可證 不同意 | 同意 |
|-----------|----|
|-----------|----|

• 安裝位置與目錄

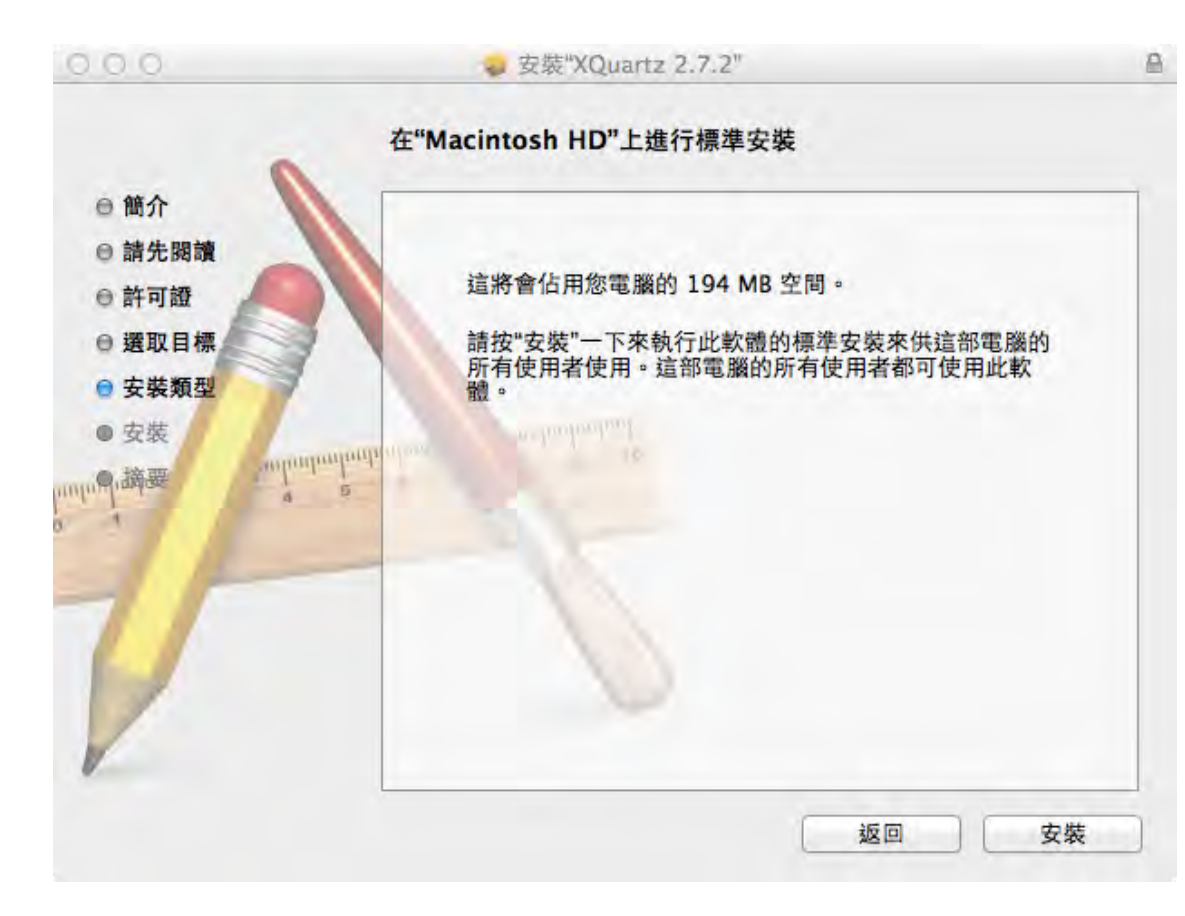

• 同意安裝程式於系統

| 2 | "安裝程式"正在會試安裝新的軟體。 剩入您的密碼外<br>允許此項目。 |
|---|-------------------------------------|
| M |                                     |
|   | 名稱: Mac                             |
|   | 密碼:                                 |

• 正在安裝...

| 000                                                                                                   | 😓 安裝"XQuartz 2.7.2" | li di |
|----------------------------------------------------------------------------------------------------|---------------------|-------|
|                                                                                                    | 正在安裝"XQuartz 2.7.2" |       |
| <ul> <li>簡介</li> <li>請先閱讀</li> <li>許可證</li> <li>選取目標</li> <li>安裝類型</li> <li>安裝</li> <li>安裝</li> </ul> | 正在執行套件工序指令…         |       |
| V                                                                                                    | 安裝剩餘時間:少於1分鐘        |       |
|                                                                                                    | 题                   | 2回 繼續 |

 請登出 Mac OS X 帳號後 在重新登入,以啟動 X11 server... (請按 OK) You will need to log out and log back in to make XQuartz your default X11 server.

OK

• 安裝完成

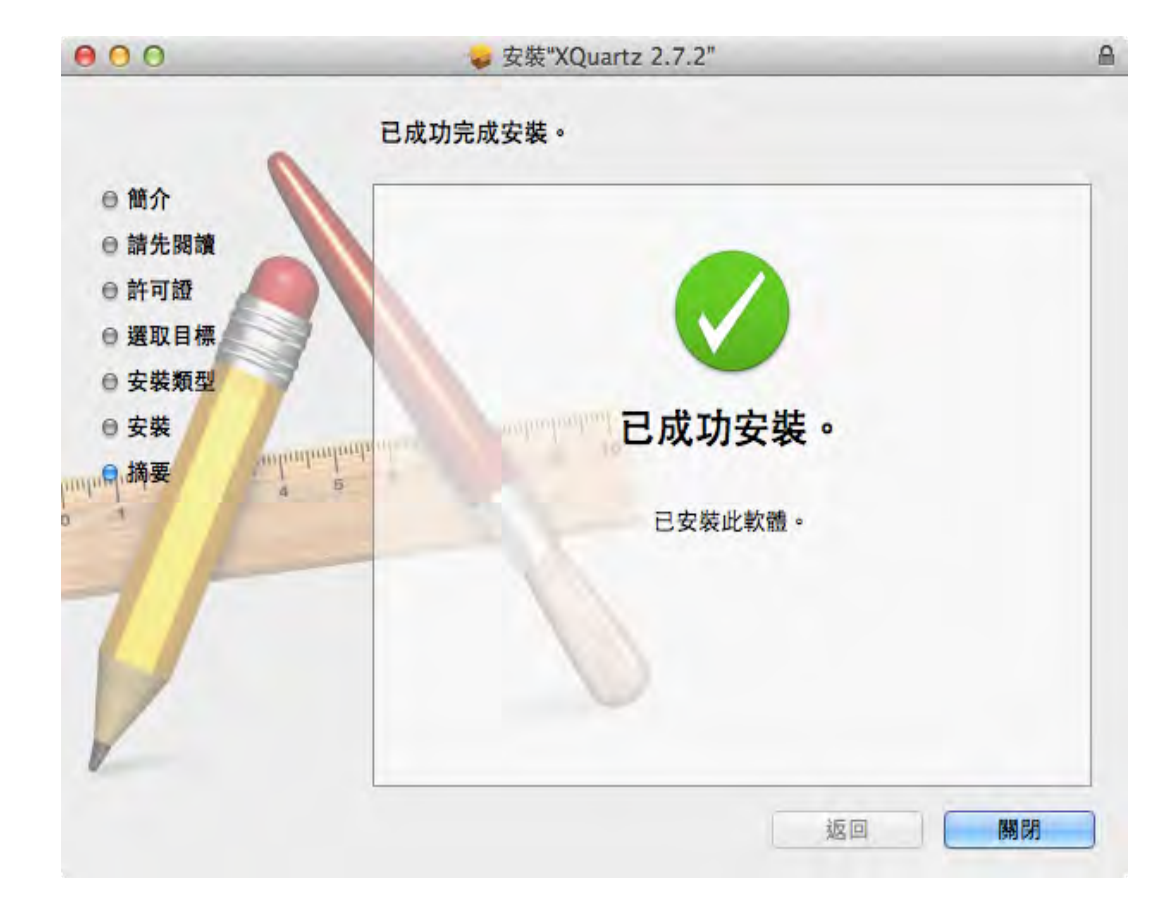

# 安裝 ADOBE ACROBAT READER

解壓縮
 AdbeRdr930\_zh\_TW\_i386.
 pkg.zip 檔案,得到
 AdbeRdr930\_zh\_TW\_i386.
 pkg 程式並加以執行。

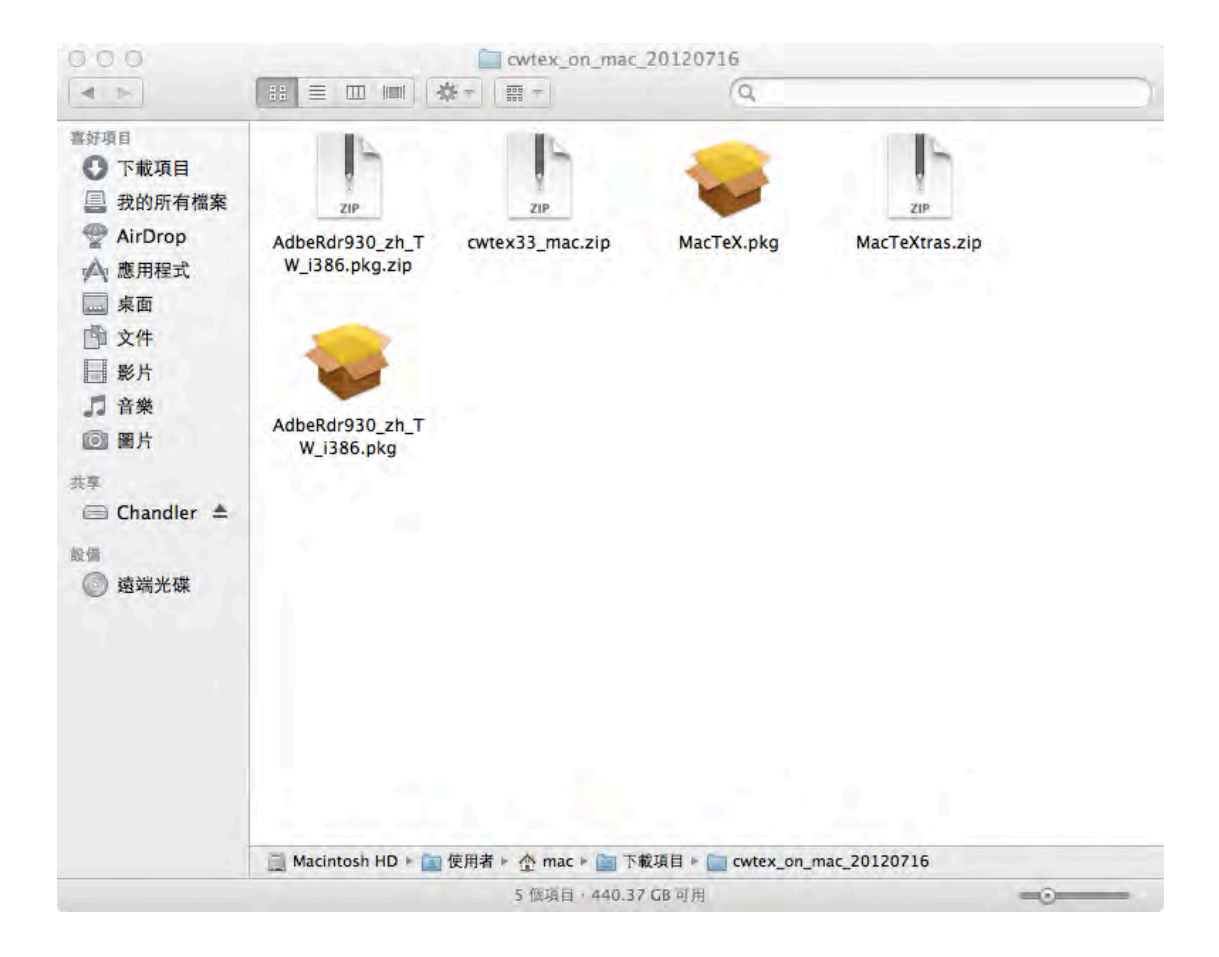

• 確認程式

| 000           |            | 安裝"Adobe                                              | Reader 9"                           |                            |    |
|---------------|------------|-------------------------------------------------------|-------------------------------------|----------------------------|----|
|               |            | 此 <b>套件將執行確認</b> 轉<br>若要保持電腦安全,僅<br>體。若不確定軟體來源<br>程序。 | 次體是否可被安裝<br>在信任來源時才能執<br>,請按"取消"一下來 | 的程式。<br>行程式或安装軟<br>停止程式和安装 |    |
|               |            |                                                       |                                     |                            |    |
|               |            |                                                       |                                     |                            |    |
| decompressing | powered by | osso                                                  |                                     | 返回                         | 繼續 |

• 程式簡介

| 000                                                                                        | 😓 安裝"Adobe Reader 9"     |
|--------------------------------------------------------------------------------------------|--------------------------|
|                                                                                            | 歡迎使用"Adobe Reader 9"安裝程式 |
| <ul> <li>簡介</li> <li>選取目標</li> <li>安裝類型</li> <li>正在重新撰寫</li> <li>安裝</li> <li>索裝</li> </ul> | 將會引導您完成安裝此軟體的所需步驟。       |
| decompressing powered                                                                      | by <b>NOSSO</b> 返回 繼續    |

• 選取目標/安裝類型

| 200                                                                                        | ⋥ 安裝"Adobe Reader 9"<br>在"Macintosh HD"上進行標準安裝                       |
|--------------------------------------------------------------------------------------------|----------------------------------------------------------------------|
| <ul> <li>簡介</li> <li>選取目標</li> <li>安裝類型</li> <li>正在重新撰寫</li> <li>安裝</li> <li>第要</li> </ul> | 這將會佔用您電腦的 248.3 MB 空間。<br>請按"安裝"一下來在磁碟"Macintosh HD"上執行此軟體<br>的標準安裝。 |
| decompressing power                                                                        | red by NOSSO 返回 安裝                                                   |

• 輸入您自己 Mac 系統的 登入密碼

| 0 | "安裝程式"」<br>允許此項目 | E 在曾武安装新的软體。 剩八芯的密碼來<br>。 |
|---|------------------|---------------------------|
| 1 |                  |                           |
|   | 名稱:              | Мас                       |
|   | 密碼:              |                           |

• 正在安裝

| 000                                                                        | G 安装 "Adobe Reader 9"<br>正在重新撰寫                     |
|----------------------------------------------------------------------------|-----------------------------------------------------|
| <ul> <li>● 簡介</li> <li>● 選取目標</li> <li>● 安裝類型</li> <li>● 正在重新撰寫</li> </ul> | 正在處理 Adobe Reader 9 安裝程式,請稍候。依照您的作業系統與硬體,此作業需要一段時間。 |
| <ul> <li>● 安裝</li> <li>● 摘要</li> </ul>                                     | 78.5%                                               |
|                                                                            |                                                     |
|                                                                            | 返回 繼續                                               |

• 安裝完成

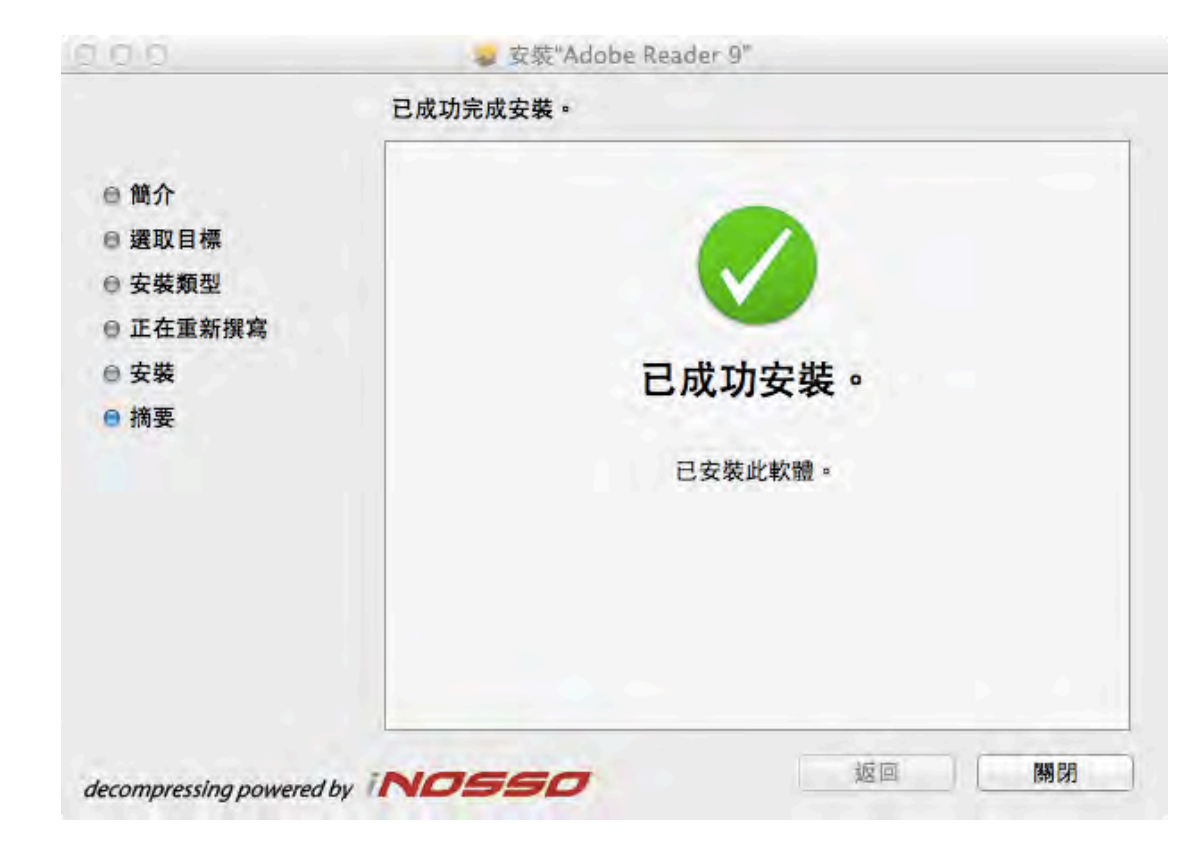

 在 Finder 的「應用程式」 (Applications) 中,可以看 到 Adobe Reader 9 就代表 安裝完成。

| 000          | 圖 應用                                 | 程式                   |          |      |
|--------------|--------------------------------------|----------------------|----------|------|
| <b>4</b> 1-  |                                      | Q                    |          |      |
| 喜好項目         | 名稱                                   | ▲ 修改日期               | 大小       | 種類   |
| 0 下載頂日       | 🕨 🚞 Adobe                            | 2012/7/8 下午2:17      |          | 檔案夾  |
|              | Adobe Acrobat X Pro                  | 2012/7/8下午3:01       |          | 檔案夾  |
| 昌            | Adobe After Effects CS5              | 2012/7/8 下午2:42      |          | 檔案夾  |
| AirDrop      | Adobe Bridge CS5                     | 2012/7/8 下午2:51      |          | 檔案夾  |
| ⊷ 應用程式       | Adobe Contribute CS5                 | 2012/7/8 下午2:39      |          | 檔案夾  |
| - 点面         | Adobe Device Central CS5             | 2012/7/8 下午2:34      |          | 檔案夾  |
|              | Adobe Dreamweaver CSS                | 2012/7/8 下午2:40      |          | 檔案夾  |
| □□ 文件        | Adobe Encore CS5                     | 2012/7/9 上午2:51      |          | 檔案夾  |
| 影片           | Adobe Extension Manager CS5          | 2012/7/8 下午2:49      |          | 檔案夾  |
| □ 音樂         | Adobe Fireworks CS5                  | 2012/7/8 下午2:41      |          | 檔案夾  |
| C B B L      | 🕨 📷 Adobe Flash Builder 4            | 2012/7/8 下午2:38      |          | 檔案夾  |
|              | Adobe Flash Catalyst CS5             | 2012/7/8 下午2:40      |          | 檔案夾  |
| 共享           | Adobe Flash CS5                      | 2012/7/9 上午2:51      | 22       | 檔案夾  |
| 🖨 Chandler 🔺 | Adobe Illustrator CS5                | 2012/7/8 下午2:59      |          | 檔案夾  |
|              | 🕨 🛅 Adobe InDesign CS5               | 2012/7/9 上午2:50      |          | 檔案夾  |
| 設備           | Adobe Media Encoder CS5              | 2012/7/8 下午2:51      |          | 檔案夾  |
| ◎ 遠端光碟       | Adobe Media Player                   | 2012/7/8 下午2:18      | 2.9 MB   | 應用程式 |
|              | Adobe OnLocation CS5                 | 2012/7/8 下午2:38      |          | 檔案夾  |
|              | Adobe Photoshop CS5                  | 2012/7/8 下午2:56      |          | 檔案夾  |
|              | Adobe Photoshop Lightroom 4          | 2012/7/9 上午2:32      | 909.4 MB | 應用程式 |
|              | 🕨 📷 Adobe Premiere Pro CS5           | 2012/7/8 下午2:43      | 22       | 檔案夾  |
|              | 🕨 🌌 Adobe Reader 9                   | 今天下午9:42             |          | 檔案夾  |
|              | Adobe Soundbooth CS5                 | 2012/7/8 下午2:37      |          | 檔案夾  |
|              | Aperture                             | 2012/7/9 上午2:42      | 913.7 MB | 應用程式 |
|              | App Store                            | 2011/12/9 上午9:08     | 12.3 MB  | 應用程式 |
|              | AppCleaner                           | 2012/5/4 下午8:23      | 4.1 MB   | 應用程式 |
|              | 🧮 Macintosh HD 🕨 📷 應用程式 🕨 🗾 Adobe Re | ader 9               |          |      |
|              | 宫强取1 假道日, 共有 83 份                    | TAH - 440 18 CR al H |          |      |

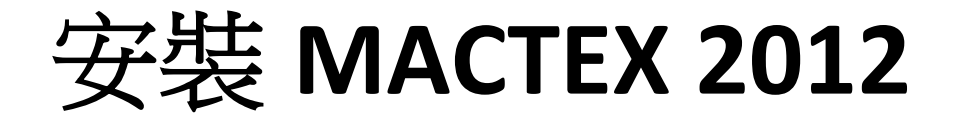

• 執行 MacTeX.pkg

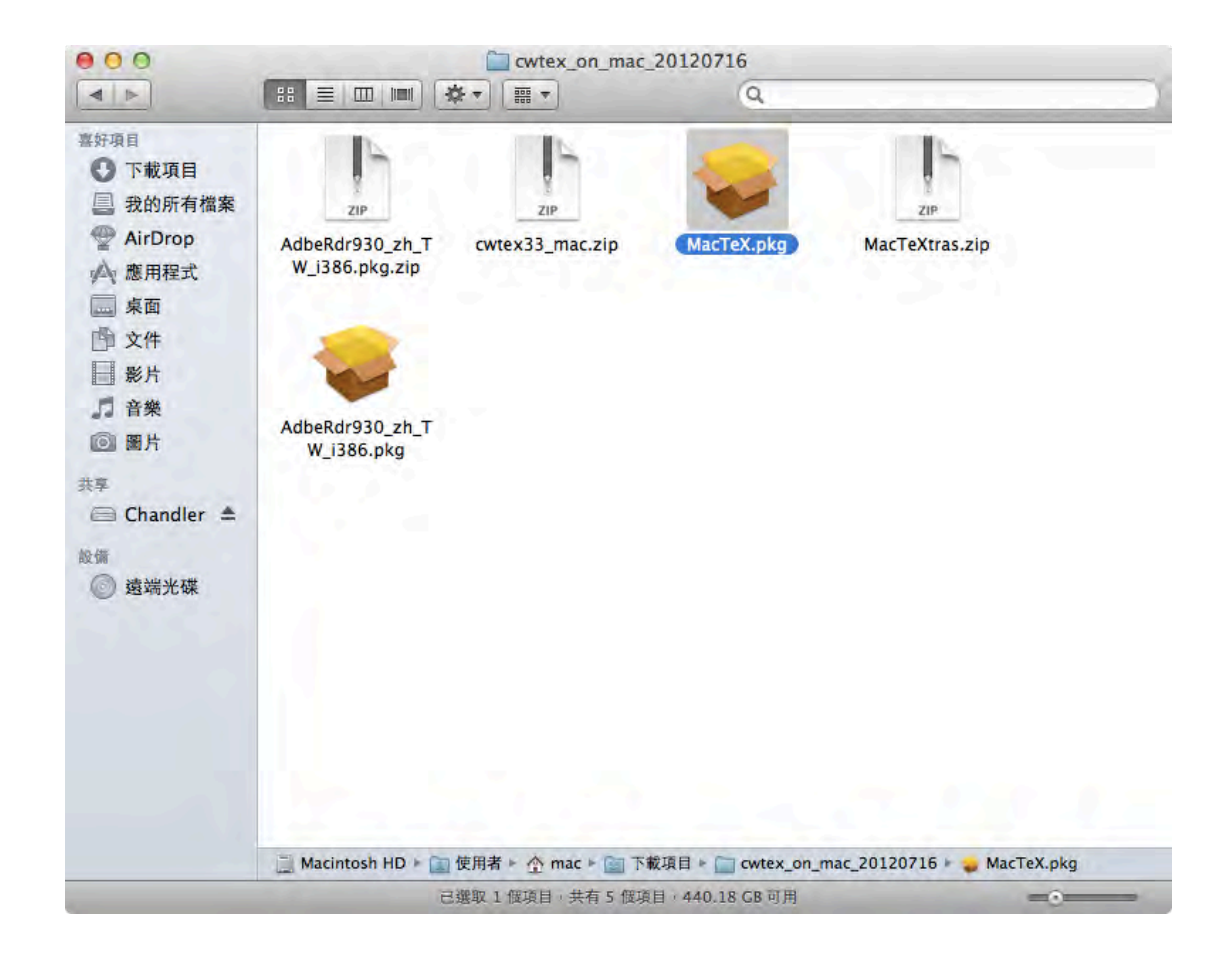

簡介

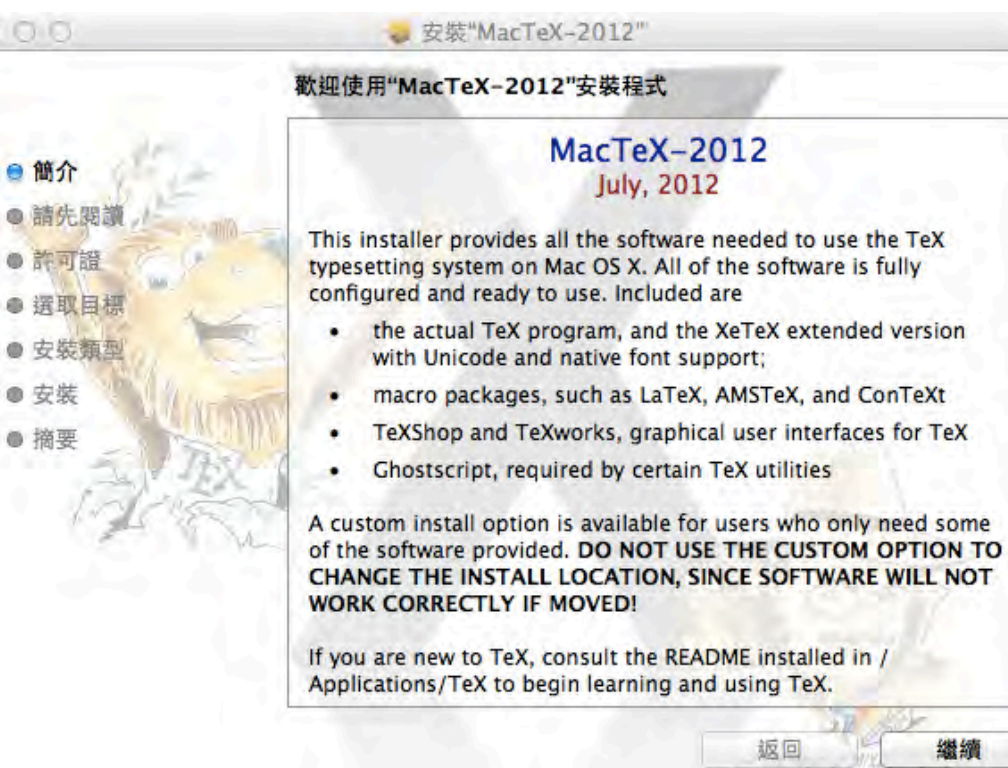

繼續

• 請先閱讀

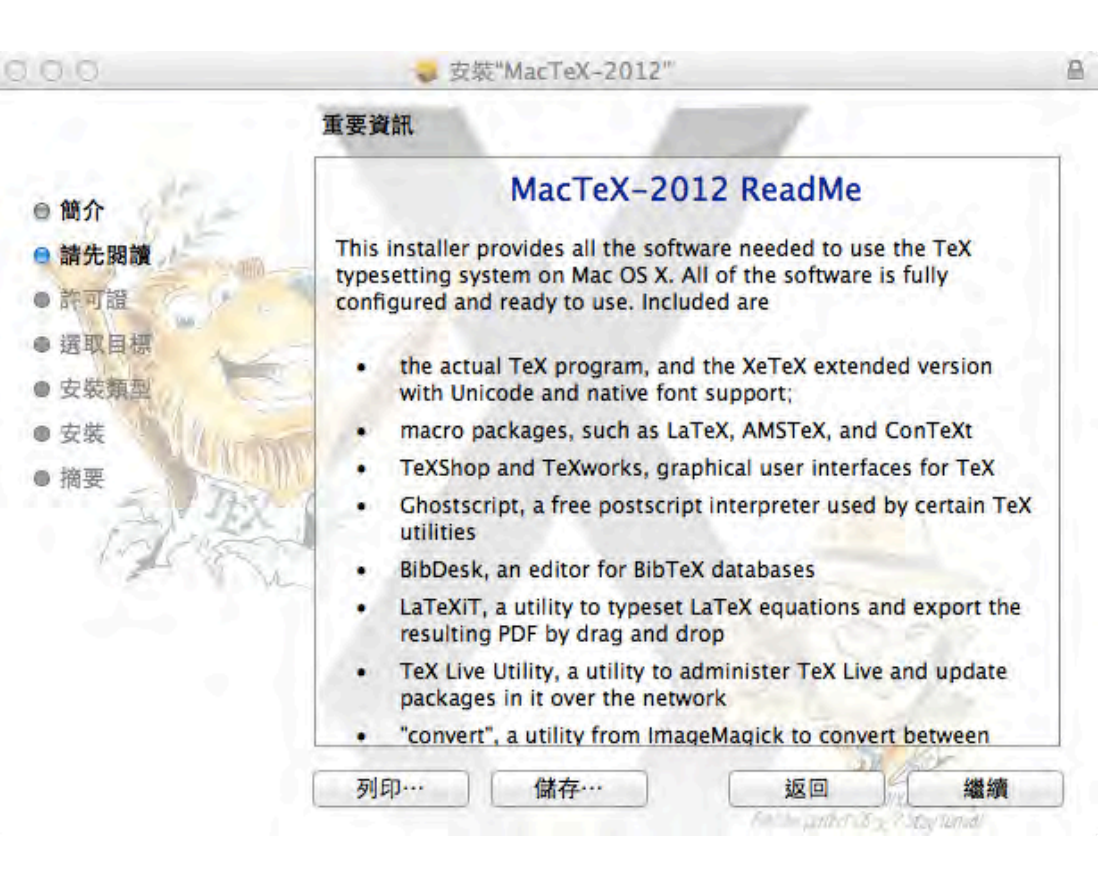

安裝 MacTeX 2012

.

• 許可證/同意書

| 00                                | <b>4</b>                                                                                           | 安裝"MacTeX-2012"                                                                                                    |                                                                                                    | A                                                                        |
|-----------------------------------|----------------------------------------------------------------------------------------------------|----------------------------------------------------------------------------------------------------|----------------------------------------------------------------------------------------------------|--------------------------------------------------------------------------|
|                                   | 軟體許可協議                                                                                             | 0.11.5                                                                                                    | 11                                                                                                    |                                                                          |
| 9 簡介<br>9 請先閱讀                    | THIS SOFT                                                                                          | English<br>NARE IS PROVIDED BY TH<br>TORS "AS IS" AND ANY E                                                                                                    | +<br>HE COPYRIGHT HOL<br>XPRESS OR IMPLIED                                                                                                    | DERS AND                                                                 |
| ● 許可證<br>● 選取目標<br>● 安裝類型<br>● 安裝 | WARRANTIE<br>WARRANTIE<br>PARTICULA<br>COPYRIGH<br>DIRECT, IND<br>CONSEQUE<br>PROCUREM<br>USE DATA | ES, INCLUDING, BUT NO<br>ES OF MERCHANTABILIT<br>IR PURPOSE ARE DISCLA<br>T OWNER OR CONTRIBU<br>DIRECT, INCIDENTAL, SPI<br>ENTIAL DAMAGES (INCLU<br>MENT OF SUBSTITUTE GC<br>OR PROFITS: OR BUSIN | T LIMITED TO, THE IN<br>Y AND FITNESS FOR<br>AIMED. IN NO EVENT<br>TORS BE LIABLE FOR<br>ECIAL, EXEMPLARY,<br>IDING, BUT NOT LIM<br>DODS OR SERVICES;<br>ESS INTERRUPTION) | IPLIED<br>A<br>SHALL THE<br>R ANY<br>OR<br>TED TO,<br>LOSS OF<br>HOWEVER |
| A AN                              | CAUSED AN<br>CONTRACT<br>OR OTHERV<br>SOFTWARE<br>DAMAGE.                                          | ID ON ANY THEORY OF L<br>STRICT LIABILITY, OR T<br>VISE) ARISING IN ANY W<br>EVEN IF ADVISED OF TH                                                                                                 | LABILITY, WHETHER<br>ORT (INCLUDING NE<br>AY OUT OF THE USE<br>IE POSSIBILITY OF S                                                                                         | IN<br>EGLIGENCE<br>OF THIS<br>UCH                                        |
|                                   | TeX Live and<br>Public Licen<br>with the required<br>know.                                         | I teTeX are covered by a va<br>se, LGPL, BSD license, X<br>uirements for free and ope                                                                                                    | ariety of licenses (e.g.<br>license). All licenses a<br>n source software, as                                                                                              | GNU General<br>are compatible<br>far as we                               |
|                                   | 列印…                                                                                                | 儲存…                                                                                                    | 返回                                                                                                    | · 繼續                                                                     |

• 許可證/同意書

若要繼續安裝此軟體,您必須同意軟體許可協議上所述的條款內容。 請按"同意"一下來繼續或按"不同意"一下來取消安裝並結束"安裝程式"。

不同意

同意

閱讀許可證

- 選取目標
- 請點選選項,就可以按 「繼續」繼續進行安裝

| 0.0.0                                   | 😝 安裝"MacTeX-2012"                 |   |
|-----------------------------------------|-----------------------------------|---|
|                                         | 選取目標                              |   |
| ⊖簡介                                     | 您要如何安裝此軟體?                        | 1 |
| <ul> <li>●請先閱讀</li> <li>●許可證</li> </ul> | 安装供這部電腦的所有使用者使用                   | l |
| ● 選取目標                                  |                                   | þ |
| ● 安裝類型                                  |                                   |   |
| ●安裝                                     | 1000                              |   |
| ● 摘要                                    | 需要 4.06 GB 的空間才能安裝此軟體。            |   |
| 17203                                   | 您已選擇將此軟體安裝為供這部電腦的所有使用者使用。         |   |
|                                         |                                   |   |
|                                         |                                   |   |
|                                         | 返回 繼續                             | 1 |
|                                         | Finishin particular 2 stay turned | 1 |

• 安裝類型

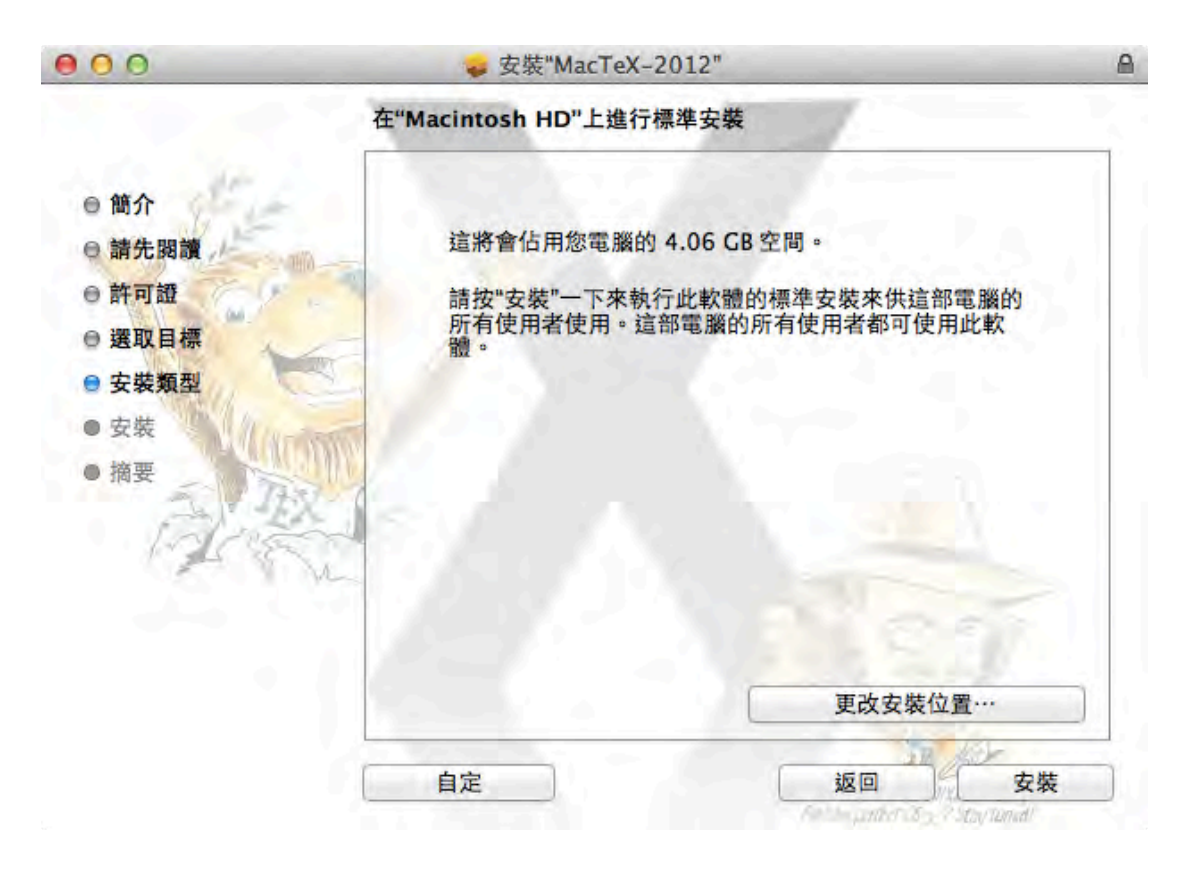

• 請輸入您 Mac 系統的登入密碼

| -TH | 允許此項目 | •   |
|-----|-------|-----|
| M   |       |     |
|     | 名稱:   | Mac |
|     | 密碼:   |     |

• 執行安裝

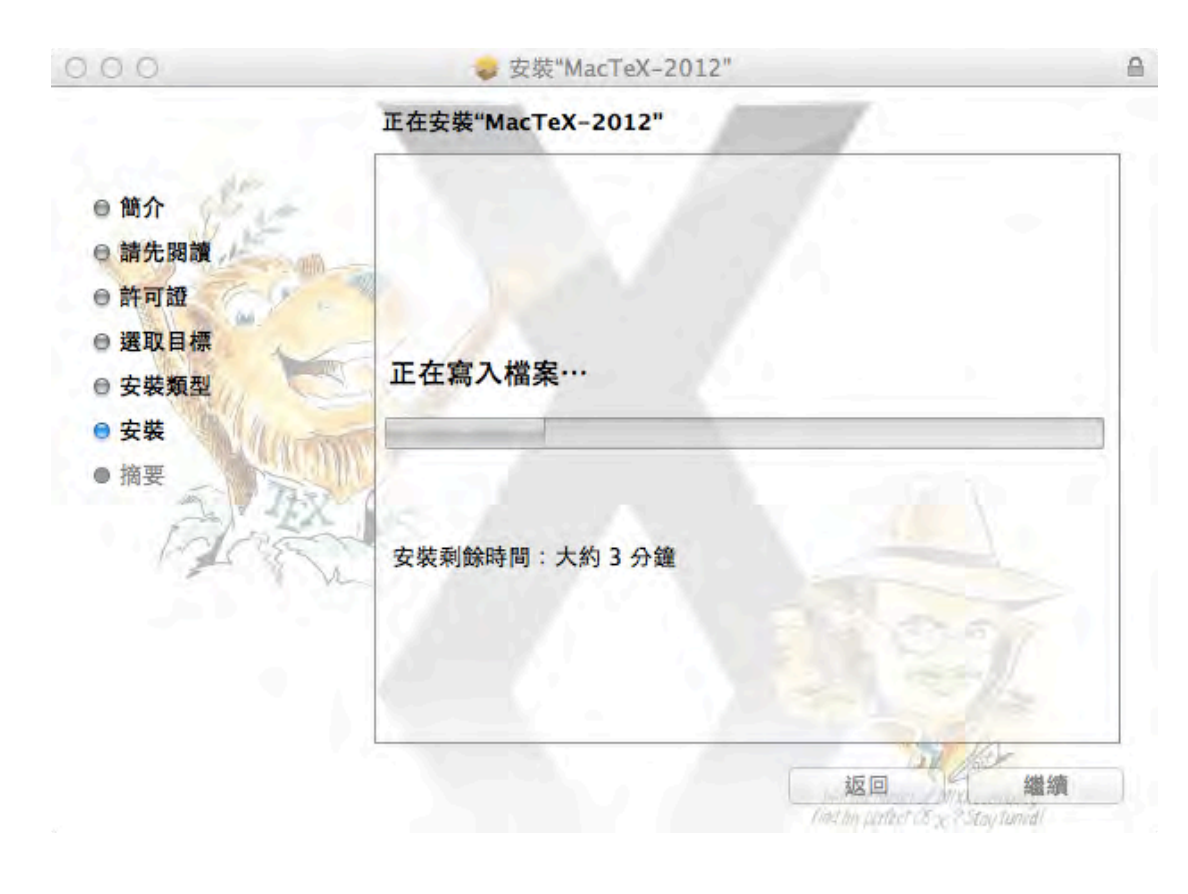

• 寫入套件 registry 資料

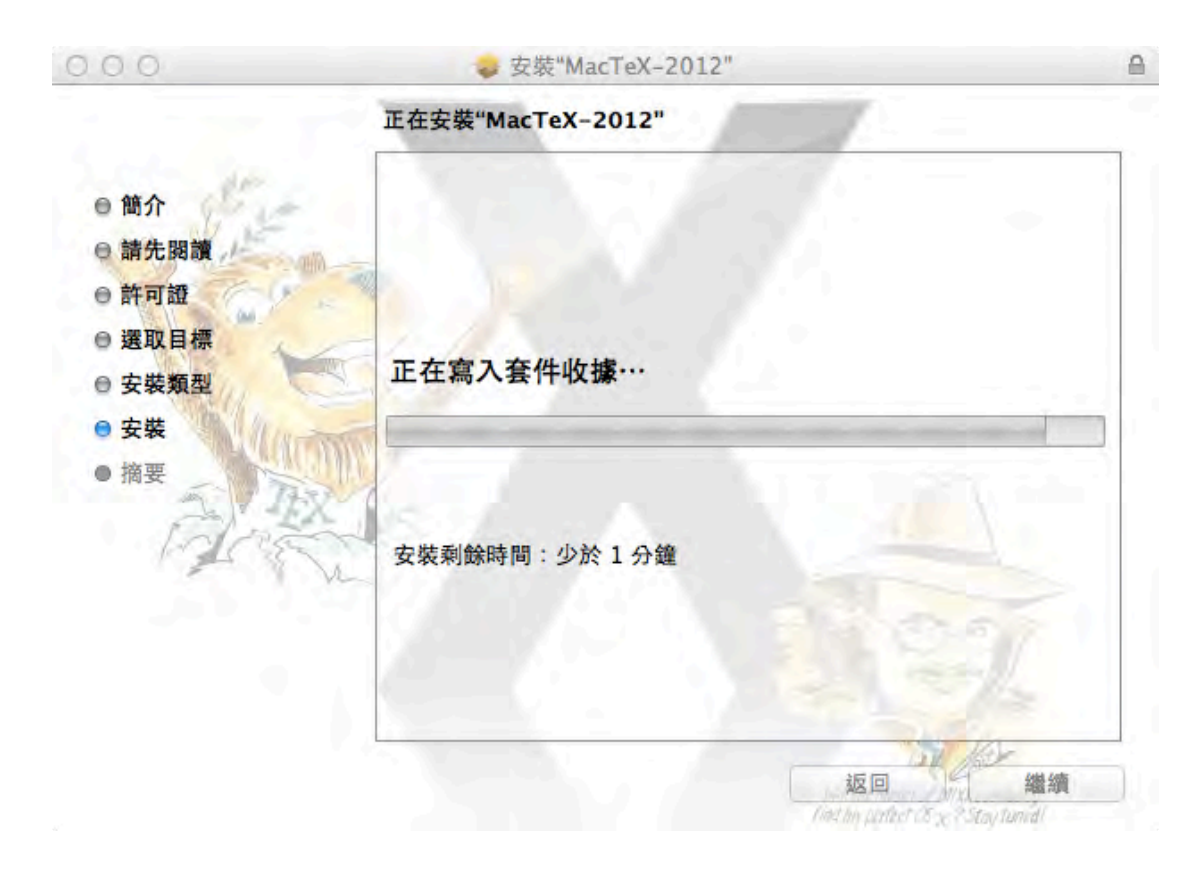

• 安裝完成

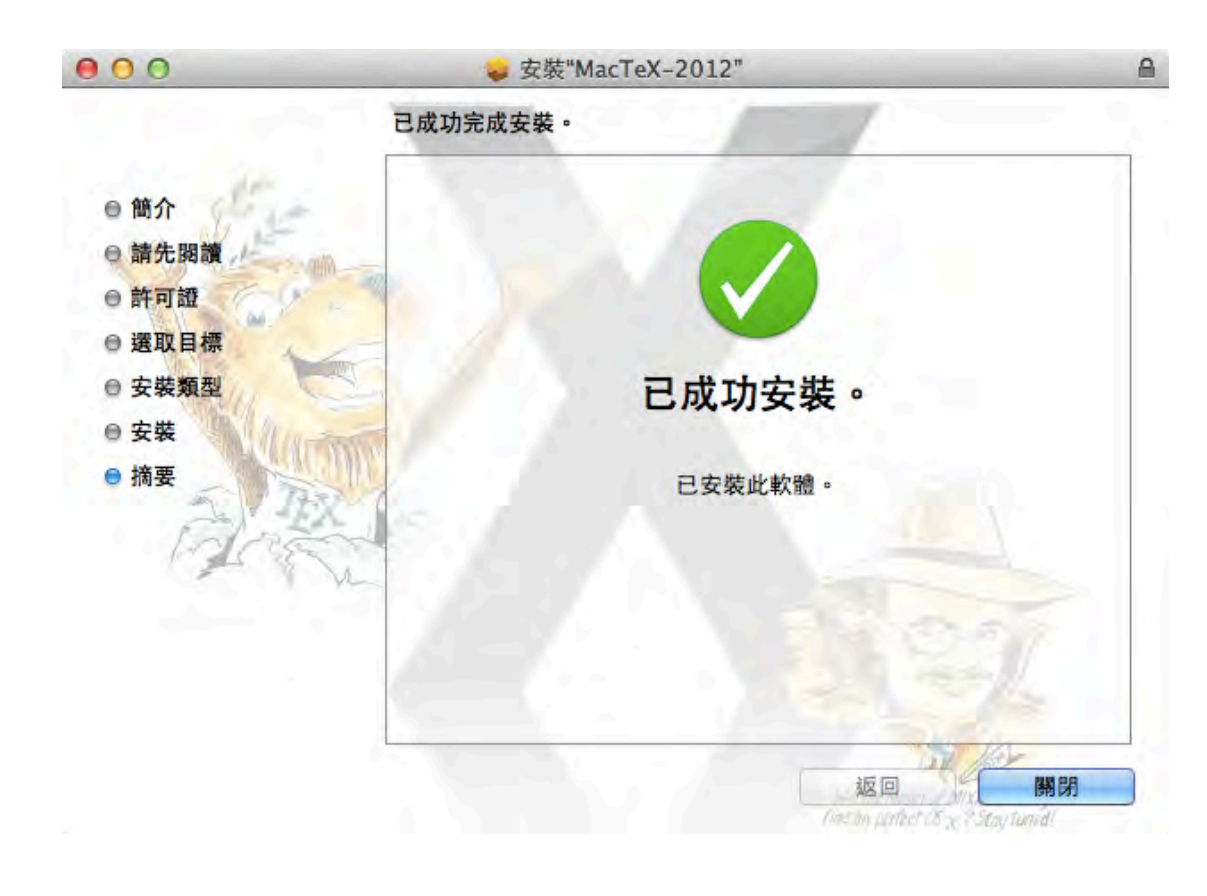

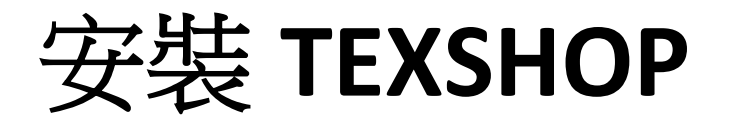

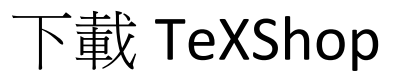

- TeXShop 的官方網站提供 TeXShop 的下載網址是:
- <u>http://pages.uoregon.edu/</u> <u>koch/texshop/</u>
- 從網頁上沿直接點選下載
   TeXShop 3 for Lion 即可,
   可得 texshop.zip 壓縮檔
- 解壓縮 texshop.zip 可得到 一個安裝視窗,其中有 TeXShop 程式,將其拖曳 到 Finder 的應用程式 (Applications) 即完成安裝。

| TeXShop          |           |             |              |                 |             |                  | R.    |            |
|------------------|-----------|-------------|--------------|-----------------|-------------|------------------|-------|------------|
| + C              | 🔇 pages   | uoregon.edu | /koch/texsho | p/              |             |                  |       | ☆ <b>ヽ</b> |
| <b>franchise</b> | V TV Sche | edule 🛞 刘明  | 表: 👖 RetailS | ails 🛛 🔯 Google | · 鋼譯 🌔 Free | e Online Diction |       | 其他書籤       |
| <b>TeXS</b>      | Shop      | About       | Obtaining    | Installing      | Lion        | Extras           | Links |            |

TeXShop (v 3.11) Release 6/6/2012

Current Releas

About TeXShop Documentation

> TeXShop (v 2.47) Release 6/6/2012 (System 10.5 or Higher Strongly Recommended) (for Systems 10.4, 10.5, 10.6)

(for Lion)

#### **Richard Koch**

with contributions by Max Horn, Dirk Olmes, Mitsuhiro Shishikura, Seiji Zenitani,

Yusuke Terada, Martin Kerz, Isao Sonobe, and Many Others

#### TeX Live 2012 Release July, 2012

TeX Users Group (TUG) and MacTeX TeXnical working group

|                                                                                  |                          |                  |                                                                                                    | -              |            | -      |         |   |
|----------------------------------------------------------------------------------|--------------------------|------------------|----------------------------------------------------------------------------------------------------|----------------|------------|--------|---------|---|
| 000                                                                              |                          | wel              | bexample                                                                                                    |                | E          | 2      |         |   |
| (Typeset)                                                                        | LaTeX                    |                  | A A                                                                                                    | Macros 1       |            | 8      |         |   |
| Contraction of the                                                               |                          |                  | and the second second s |                |            | ~      |         |   |
|                                                                                  |                          | -                |                                                                                                    |                |            | - 10 C |         |   |
| documentclass[11]                                                                | pt](article              | e)               |                                                                                                    |                |            | 18.50  |         |   |
| documentclass[11]<br>usepackage[colori                                           | pt](article<br>inks=true | e)<br>e, uricol  | or=blue](hyp                                                                                                    | perref}        |            | R      |         |   |
| documentclass[11]<br>usepackage[colori                                           | pt](article<br>inks=true | e)<br>e, uricol  | or=blue](hyp                                                                                                    | perref}        | ebexample. | pdf    |         | C |
| documentclass[11]<br>usepackage[colorl<br>title(On TeXShop)<br>author(Richard Ko | pt](article<br>inks=true | e)<br>e, uricol  | or=blue](hy;                                                                                                    | perref}        | ebexample. | pdf    |         | C |
| documentclass[11<br>usepackage[colori<br>title(On TeXShop)<br>author(Richard Ko  | pt](article<br>inks=true | e)<br>e, uricoli | or=blue](hyp                                                                                                    | perref)<br>2 w | ebexample. | pdf    | y A Q C |   |

### 安裝 TeXShop

- 成功安裝完成 TeXShop 後, 即可從 Finder 的「應用程 式」(Applications) 目錄中, 找到 TeXShop
- 附加說明:如果以 TeXShop 2 安裝,則可以 在 cwTeX 完成後,再下載 TeXShop 3 程式後,取代 在 Finder「應用程式」 (Applications) 目錄中的 TeXShop 程式即可

| 000              | ◎ 應用程式                           |                             |             |         |
|------------------|----------------------------------|-----------------------------|-------------|---------|
|                  |                                  | Q                           |             |         |
| 好項目              | 名稱<br>◆ PEnGUIn Encoder M4V      | ▲ 修改日期<br>2010/7/19 上午10:48 | 大小<br>27 MB | 種類 應用程調 |
| ♥ 下載項目           | Photo Booth                      | 2012/5/29 上午4:41            | 25.4 MB     | 應用程3    |
| 3 我的所有檔案         | QuickTime Player                 | 2012/7/8 下午12:13            | 38.5 MB     | 應用程式    |
| AirDron          | QuickTime Player 7               | 2011/7/23 下午7:13            | 22.8 MB     | 應用程言    |
| A mene           | 🙀 Remote Desktop                 | 今天下午9:37                    | 46.3 MB     | 應用程式    |
| 四, 怒用程式          | 🙆 Safari                         | 2011/11/15 上午5:59           | 49.4 MB     | 應用程3    |
| 桌面               | 🖌 SiteSucker                     | 今天下午9:31                    | 5.8 MB      | 應用程式    |
| 1 文件             | Skype                            | 2012/7/3 下午8:38             | 37.8 MB     | 應用程3    |
| - 影片             | Skype_old                        | 2011/5/27 下午4:42            | 32.7 MB     | 應用程式    |
|                  | Stufflt Expander                 | 2009/9/16 上午3:00            | 35.7 MB     | 應用程3    |
| 首榮               | 🕨 🚞 TeX                          | 今天下午9:51                    | 44          | 檔案夾     |
| ◎ 圖片             | TeXShop                          | 2010/2/20 上午9:48            | 66.3 MB     | 應用程3    |
| i i              | Time Machine                     | 2012/5/29 上午4:26            | 1.9 MB      | 應用程式    |
| Chandles A       | 🕨 🚞 Toast 11 Titanium            | 2012/7/6 下午6:13             |             | 檔案夾     |
| Chandler =       | 🔰 Transmit                       | 2012/5/23 上午1:00            | 47 MB       | 應用程式    |
| 備                | UnRarX                           | 2006/7/7 上午10:57            | 2.4 MB      | 應用程式    |
| ◎ 遠端光碟           | 🚯 uTorrent                       | 2008/10/22 下午2:36           | 6.5 MB      | 應用程式    |
| Q. 199 (199 (199 | 🛓 VLC                            | 2012/6/29 下午1:20            | 128.4 MB    | 應用程3    |
|                  | XMind                            | 2010/11/22 下午4:09           | 53.5 MB     | 應用程式    |
|                  |                                  | <b>今于下午8:23</b>             |             | 燈安本     |
|                  | Macintosh HD > _ 题用程式 > _ TeXSho | op                          |             |         |

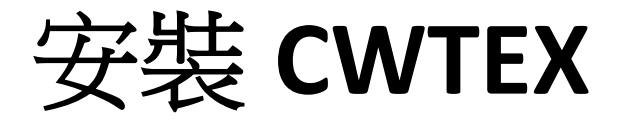

 點擊並執行 TeXShop後, 不要關閉 TeXShop程式。
 在執行 cwTeX 的安裝程序中,必須保持 TeXShop處於執行的狀態。

| 好項目         | 名稱<br>PEnGUIn Encoder M4V | ▲ 修改日期<br>2010/7/19 上午10:48 | 大小<br>27 MB | 種類   |
|-------------|---------------------------|-----------------------------|-------------|------|
| • 下載項目      | Photo Booth               | 2012/5/29 上午4:41            | 25.4 MB     | 應用程  |
| 3 我的所有檔案    | QuickTime Player          | 2012/7/8 下午12:13            | 38.5 MB     | 應用程言 |
| AirDron     | QuickTime Player 7        | 2011/7/23 下午7:13            | 22.8 MB     | 應用程言 |
| A men-      | 🙀 Remote Desktop          | 今天下午9:37                    | 46.3 MB     | 應用程式 |
| A. 18月1日代   | 🐻 Safari                  | 2011/11/15 上午5:59           | 49.4 MB     | 應用程言 |
| <u></u> 桌面  | 🖌 SiteSucker              | 今天下午9:31                    | 5.8 MB      | 應用程言 |
| <b>宜</b> 文件 | Skype                     | 2012/7/3 下午8:38             | 37.8 MB     | 應用程言 |
| ■ 影片        | Skype_old                 | 2011/5/27 下午4:42            | 32.7 MB     | 應用程式 |
|             | Stuffit Expander          | 2009/9/16 上午3:00            | 35.7 MB     | 應用程言 |
| 」首衆         | 🕨 🛅 TeX                   | 今天下午9:51                    | 1.44        | 檔案夾  |
| ◎ 圖片        | TeXShop                   | 2010/2/20 上午9:48            | 66.3 MB     | 應用程言 |
| (章          | Time Machine              | 2012/5/29 上午4:26            | 1.9 MB      | 應用程言 |
| Chandler +  | 🕨 🚞 Toast 11 Titanium     | 2012/7/6下午6:13              |             | 檔案夾  |
| Chandler -  | 🥪 Transmit                | 2012/5/23 上午1:00            | 47 MB       | 應用程言 |
| 计确          | unRarX                    | 2006/7/7 上午10:57            | 2.4 MB      | 應用程式 |
| ◎ 遠端光碟      | 💽 uTorrent                | 2008/10/22 下午2:36           | 6.5 MB      | 應用程言 |
|             | 🛓 VLC                     | 2012/6/29 下午1:20            | 128.4 MB    | 應用程式 |
|             | 🔀 XMind                   | 2010/11/22 下午4:09           | 53.5 MB     | 應用程言 |
|             | ▶ 🕅 丁目現計                  | <b>公平下午8:23</b>             |             | 燈安太  |

 執行 TeXShop 後,可以看 到如右邊的 TeXShop 的文 字編輯區

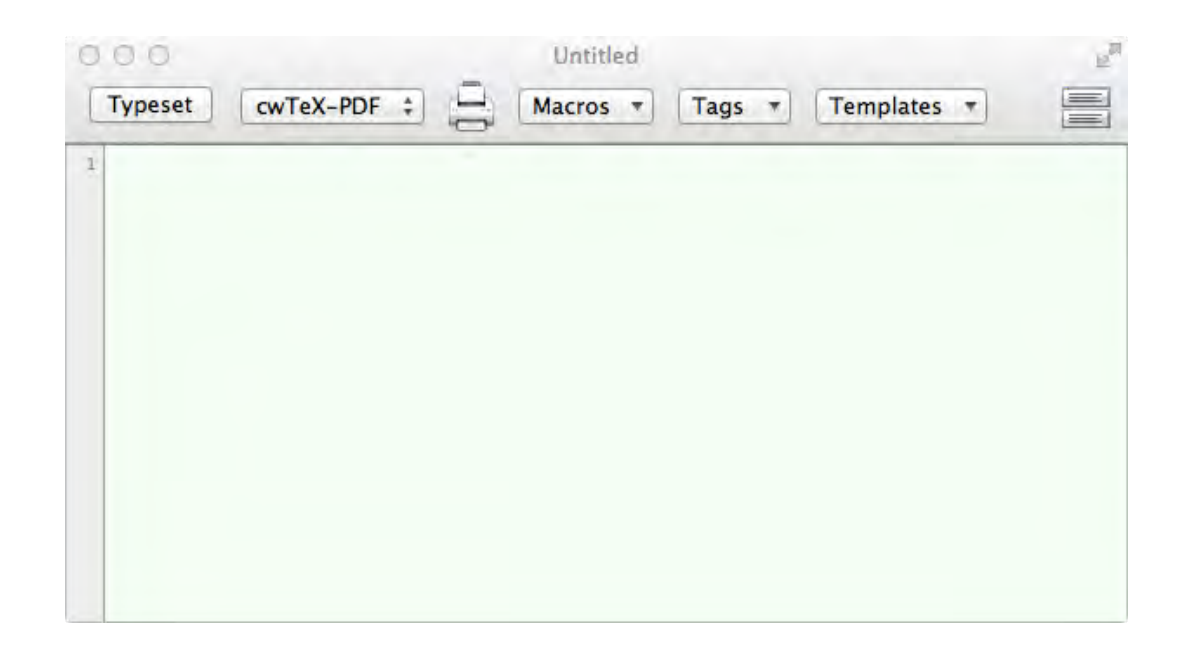

 請在 Finder 的「下載項目」 (Downloads) 目錄中解壓 縮 cwtex33\_mac.zip 檔案

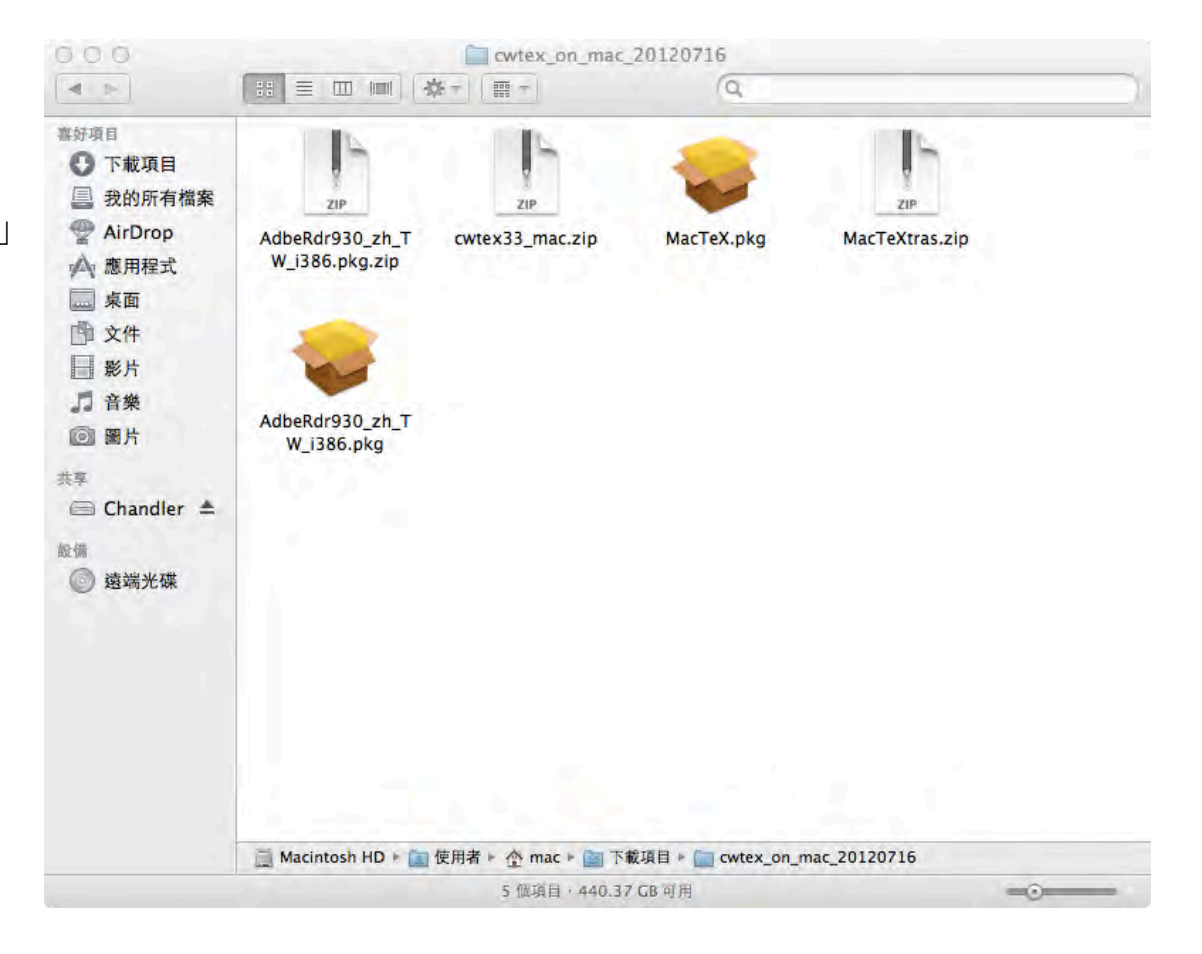

 解壓後可在 Finder 的下載 項目 (Downloads) 目錄中, 得到 cwtex33\_mac\_full 目 錄

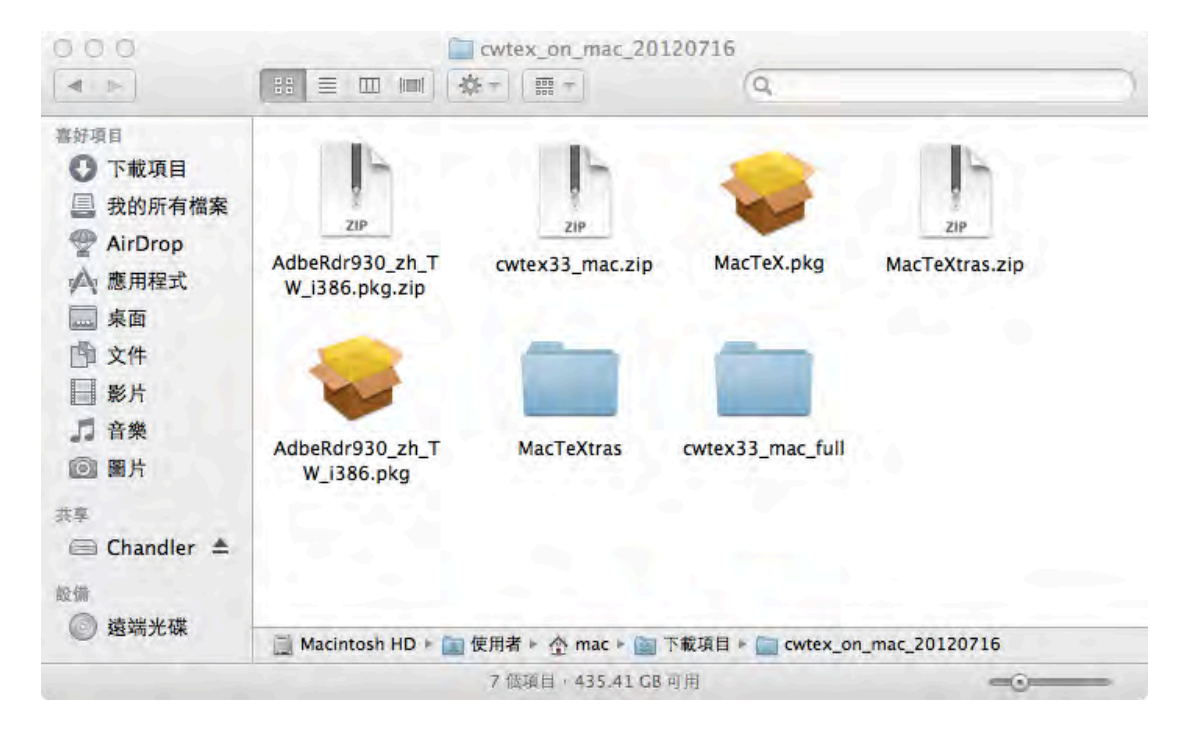

•

點選與進入 cwtex33\_mac\_full 目錄, 可以看到目錄與檔案。其 中 install.sh 會在稍後進行 cwTeX 系統安裝的任務。

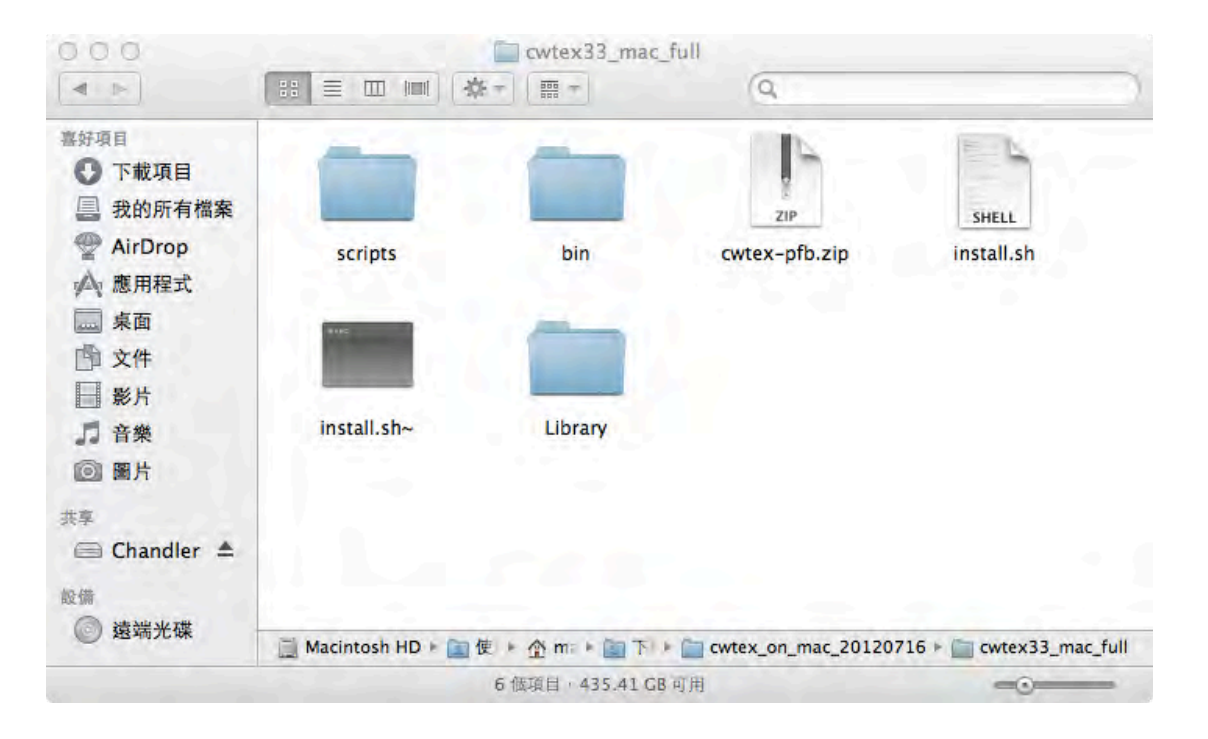

• 點開 Finder 中的「工具程 式」(utilities) 目錄

|                 |                                  | Q                         |               |                 |
|-----------------|----------------------------------|---------------------------|---------------|-----------------|
| 喜好項目            | 名稱<br>Si Skyne                   | ▲ 修改日期<br>2012/7/3 下午8:38 | 大小<br>37.8 MB | 種類              |
| • 下載項目          | Skype old                        | 2011/5/27 下午4:42          | 32.7 MB       | 應用程言            |
| 我的所有檔案          | Stufflt Expander                 | 2009/9/16 上午3:00          | 35.7 MB       | 應用程言            |
| @ AirDron       | ▶ 🛅 TeX                          | 今天下午9:51                  |               | 檔案夾             |
|                 | Time Machine                     | 2012/5/29 上午4:26          | 1.9 MB        | 應用程式            |
| <b>外</b> (恐用性式) | 🕨 🚞 Toast 11 Titanium            | 2012/7/6 下午6:13           |               | 檔案夾             |
| <u></u> 桌面      | 🔰 Transmit                       | 2012/5/23 上午1:00          | 47 MB         | 應用程式            |
| 1 文件            | UnRarX                           | 2006/7/7 上午10:57          | 2.4 MB        | 應用程言            |
| ■ 影片            | 🚯 uTorrent                       | 2008/10/22 下午2:36         | 6.5 MB        | 應用程式            |
|                 | 🛓 VLC                            | 2012/6/29 下午1:20          | 128.4 MB      | 應用程式            |
| 」首衆             | 🔀 XMind                          | 2010/11/22 下午4:09         | 53.5 MB       | 應用程式            |
| ◎ 圖片            | ▶ 🔯 工具程式                         | 今天下午8:23                  |               | 檔案夾             |
| 大章              | 文字編輯                             | 2012/4/9 上午9:46           | 15 MB         | 應用程式            |
| Chandler A      | ◎ 字典                             | 2012/5/29 上午4:31          | 7 MB          | 應用程言            |
| Chandler =      | () 字體簿                           | 2011/11/15 下午12:05        | 16 MB         | 應用程式            |
| 設備              | 4 西洋棋                            | 2012/7/8 下午12:13          | 11.3 MB       | 應用程式            |
| ◎ 遠端光碟          | 圖 系統偏好設定                         | 2012/7/8 下午12:13          | 4.6 MB        | 應用程言            |
|                 | 🛜 便條紙                            | 2012/7/8 下午12:13          | 5.6 MB        | 應用程言            |
|                 | 計算機                              | 2012/5/29 上午5:00          | 9.3 MB        | 應用程式            |
|                 | 12 通知效                           | 7017/5/20 上午1:27          | 20 5 MD       | क्षेत्र मा स्थः |
|                 | ■ Macintosh HD ト 圖 應用程式 ト 圖 工具程: | £.                        |               |                 |

• 點選與執行終端機程式 (Terminal)

| 000         |                                       | 具程式               |         |         |
|-------------|---------------------------------------|-------------------|---------|---------|
| < [b]       |                                       | (g.               |         | war dar |
| <b>喜好項目</b> | 名槽<br>Adaba Alb Application Installer | A 修改日期            | 大小      | 種類      |
| • 下載項目      | Adobe AIR Application Installer       | 2010/4/7 549:57   | 890 KB  | 應用程式    |
| □ 我的所有檔案    | Adobe AIR Uninstaller                 | 2010/4/7 下午9:57   | 60.4 MB | 應用程式    |
| AlaDara     | Adobe Flash Player Install Manager    | 今天下午8:23          | 0 byte  | 應用程式    |
| AIrDrop     | Adobe Installers                      | 2012/7/9 上午2:51   |         | 檔案夾     |
| △ 應用程式      | ▶ Adobe 公用程式 - CS5                    | 2012/7/8 下午2:33   |         | 檔案夾     |
|             | AirPort 工具程式                          | 2012/7/8下午12:13   | 48.3 MB | 應用程式    |
| 图 文件        | ☆ AppleScript 編寫程式                    | 2011/11/16 上午2:18 | 13.2 MB | 應用程式    |
|             | ✓ Bluetooth 檔案交換程式                    | 2012/5/14 上午9:22  | 2.2 MB  | 應用程式    |
| 影片          | Boot Camp 輔助程式                        | 2012/5/29 上午5:00  | 15.8 MB | 應用程式    |
| 音樂          | 🔪 ColorSync 工具程式                      | 2012/7/8 下午12:13  | 18 MB   | 應用程式    |
| 51 BH H     | <ul> <li>DigitalColor 測量計</li> </ul>  | 2012/5/29 上午4:26  | 3.1 MB  | 應用程式    |
|             | 😻 Grapher                             | 2011/11/15 上午6:30 | 37.4 MB | 應用程式    |
| B           | Java 偏好設定                             | 2012/7/8 下午2:57   | 719 KB  | 應用程式    |
| Chandler 📥  | Podcast Capture                       | 2012/3/28 上午4:46  | 11.1 MB | 應用程式    |
|             | Podcast Publisher                     | 2012/3/28 上午4:47  | 19.7 MB | 應用程式    |
|             | 📜 RAID 工具程式                           | 2012/5/14 上午9:19  | 10.4 MB | 應用程式    |
| 遠端光碟        | <b>WoiceOver</b> 工具程式                 | 2012/5/29 上午5:04  | 24.4 MB | 應用程式    |
|             | X X11                                 | 2012/5/14 上午9:49  | 5.4 MB  | 應用程式    |
|             | 系統移轉輔助程式                              | 2012/5/29 上午4:57  | 8.4 MB  | 應用程式    |
|             | ▲ 系統資訊                                | 2012/5/29 上午4:31  | 7.6 MB  | 應用程式    |
|             | ■ 系統監視程式                              | 2011/11/15 上午7:44 | 11.2 MB | 應用程式    |
|             | ■ 活動監視器                               | 2012/5/29 上午5:10  | 12 MB   | 應用程式    |
|             | m 音訊 MIDI 設定                          | 2012/3/27 上午5:08  | 11.8 MB | 應用程式    |
|             | ■ 終端機                                 | 2012/4/12 上午10:06 | 18.3 MB | 應用程式    |
|             | げ 畫面擷取                                | 2012/7/8 下午12:13  | 4 MB    | 應用程式    |
|             | ◎ 磁碟工具程式                              | 2012/5/31 下午12:26 | 28.8 MB | 應用程式    |
|             | ● 網路工具程式                              | 2012/4/12 上午2:47  | 2.6 MB  | 應用程式    |
|             | 净 鑰匙圈存取                               | 2012/5/29 上午5:10  | 17.2 MB | 應用程式    |
|             | ☐ Macintosh HD ► 圖 應用程式 ► 圖 工具程式      |                   |         |         |

• 可得終端機螢幕如右

#### 

12

#### [程序完成] Last login: Mon Jul 16 22:02:13 on ttys000 Mac:~ mac\$ []

- 尋找安裝指令
- 例如,以 Google 的搜尋
   引擎尋找 cwTeX 網頁

| 2 <b>1</b> 0                                                     | cwtex - Google 搜尋                                                                                                    |                                   |
|------------------------------------------------------------------|----------------------------------------------------------------------------------------------------|-----------------------------------|
| 6 4 6 8                                                          | https://www.google.com/search?aq=f&sugexp=chrome,mod=6&so                                                                                                    | ourceid=chrome&ie=UTF-8&q=cwtex 었 |
| 📋 franchise !                                                    | 🖞 TV Schedule   🕥 刘晓波 🎆 RetailSails 🛛 & Google 鋼師 🍐 Free Onlin                                                                                                    | e Diction III 其他背綴                |
| +Chandler 搜尋                                                     | 國片 地圖 Play YouTube 新聞 Gmail 更多 -                                                                                                    | Chandler CHU 🔲 分享 🕎 🏠             |
| Googl                                                            | le cwtex                                                                                                    | ٩                                 |
| 搜尋                                                               | 約有 35,900 項結果 (援尋時間:0.14 秒)                                                                                                    |                                   |
| 網頁                                                               | cwtex                                                                                                    |                                   |
| 圖片                                                               | homepage.ntu.edu.tw/~ntut019/cwtex/cwtex.html - 頁庫存襠<br>封鎖 homepage.ntu.edu.tw 的所有結果                                                                                                    |                                   |
| 地圖                                                               | cwTeX 排版系統由吳聰敏·吳聰慧·翁鴻翎共同發展,它延伸TeX/La                                                                                                    | FeX 之功能, 使之可                      |
| 影片                                                               | 您曾多次瀏覽這個網頁。上次瀏覽日期:12-7-16                                                                                                    | (2001) ····                       |
| 安氏間                                                              | IPDEL 中共outEX for MiKTEX                                                                                                    |                                   |
| AV1104                                                           | homepage.ntu.edu.tw/~ntut019/cwtex/cwtex34.pdf                                                                                                    |                                   |
| 購初                                                               | 檔案類型: PDF/Adobe Acrobat - 快速檢視<br>安装cwTEX for MiKTEX、吳敏吳慧 is version本文説明cwTEX ク                                                                                                    | 安装方法。 cwTEX                       |
| 更多                                                               | 主要搭配MiKTEX.版使用;可安裝於Windows XP, vista,或Windows                                                                                                    | 系統上(                              |
| <mark>搜尋所有網站</mark><br>搜尋所有中文網]<br>搜尋繁體中文網]<br>外文網頁翻譯版<br>再名牌素工具 | [PDF] cwTEX 簡體字版本         頂       ftp://ftp.ntu.edu.tw/cwtex/cwTeX-GB/cwTeX-GB1.pdf         檔案類型: PDF/Adobe Acrobat - 快速檢視         cwTEX 簡體字版本. 吳敏*吳慧*1鴻". 2002.8.30. cwTEX 簡體字版本可         內碼之文件。排版指令與方法請見cwTEX 排版. 系統*, 相關資訊請 | 「用於排版中國GB                         |
| £21844T¥                                                         | Cwtex 安裝圖文教學for windows 7 - 我嘴孢放我在- 無名/<br>www.wretch.cc/blog/corey329tw/17869829 - 頁庫存檔<br>2009年8月19日 - 歷經XP.VISTA.WIN 7的作業系統的世代交替去年處<br>買了筆電只能用VISTA 想當初在升硕一的暑假的時候在台中還有補習                                                    | 小站<br>I是用XP玩CWTEX<br>斑的 …         |

- 進如 cwTeX 網頁,點選 cwTeX for Mac OS X 可以打 開或下載 cwtex-mac.pdf 檔 案一份
- 開啟 cwtex-mac.pdf 檔案, 請依 1.4 節進行安裝 cwTEX-Mac, TeXShop, 以及 MinionPro 套件

Compage.ntu.edu.tw/~ntut019/cwtex/cwtex.html

Compage.ntu.edu.tw/~ntut019/cwtex/cwtex.html

TV Schedule 
Qo 対影波
RetailSails 
Qoogle 
Do Free Online Diction

正地指数

CTUTEX

TeX 是由 Knuth 教授所發展的排版系統, 美國數學學會 (American Mathematical Society) 所出版之期刊與書籍全 部是以此系統排版。 cwTeX 排版系統由吳職敏·吳職慧·翁鴻翎共同發展, 它延伸 TeX/LaTeX 之功能, 使之可以 排版中文。 cwTeX 可以在 MSDOS, Windows, Linux, FreeBSD 等系統上執行, 全部軟體 (含使用使用手冊 PDF 檔及5套中文字型) 可自網站上免費下載。《cwTeX 排版系統》 使用手冊由翰蘆圖書公司經銷。

- 小細節,大學問: 論文排版 [2011.03]
- <u>寫作與排版</u> [2011.02]
- <u>寫作與排版投影片</u> [2011.02]
- Knuth's comments on cwTeX manual
  - <u>Comments on first verson</u>
     <u>Comments on verson 3 email</u> 2006.8.16
- cwTeX3 手冊 [含超連結功能]
   <u>cwTeX3 手冊 [2005.10.7]</u>
- 下載 cwTeX (for MicroSoft Windows)
   台大 (cwTeX+MiKTeX)
- <u>cwTeX for MacOSX</u> 在 Mac OSX 10.7 (Lion) 系統上安裝 cwTEX New! [2011.8.12] 感謝曲社寧、黃俊傑先生
- <u>cwTeX for GNU/Linux</u> 感谢李果正先生
- <u>cwTeX for Cygwin</u>
   ``在 M\$ Windows 上透過 cygwin 執行 cwTeX" (感謝陳更欣先生)
- 使用手册

- cwTeX 討論區
- 登入討論區若遇到問題,請 email <u>管理者</u>,主旨請寫 「cwtex 討論區問題」,內容請寫:
  - (a)問題(附上顯示器上影像最佳),
  - 。 (b) 發生時間,
  - ◇ (c) 電腦的 IP (若不知電腦 IP, 請 Google) ∘
- 安裝 cwtex34/MiKTeX 2.9 [2011.8.18]
- <u>安裝 cwtex34 [圖文說明]</u> [2011.8.18]
- <u>在 Mac OSX 10.7 (Lion) 系統上安裝 cwTEX</u> [2011.8.4]
- <u>安裝 cwtex34/MiKTeX 2.8</u> [2011.2.20]
- <u>cwTeX for MacOSX</u> [2009.2.10]
- <u>手動設定 WinEdt 功能鍵</u> [2011.9.21]
- <u>cwTeX3 更新</u> [2006.6.9]
- cwTeX 常見問題
- Google TeX 討論區
- <u>TeX User Group</u> TeX 官方網站
- <u>TeX FAQ</u>

輸入指令: ٠ cd ~/Downloads/ cwtex33\_mac

#### ☆ mac — keygen\_parallels\_7 — bash — 110×33 Last login: Mon Jul 9 01:34:43 on ttys001 Mac:~ mac\$ /Volumes/MacX\ 1/paratroops/keygen\_parallels\_7 ; exit; Team EMBRACE Parallels Desktop KeyMaker Serial number: HWM1T8-9A7XGY-Z05859-Q7RQEA-6GF81T logout [程序完成] Last login: Mon Jul 16 22:02:13 on ttys000

12

Mac:~ mac\$ cd ~/downloads/cwtex33\_mac\_full

• 進入在 Downloads 目錄中 的 cwtex33\_mac 目錄。

Context Context Context

12

Last login: Mon Jul 16 22:02:13 on ttys000 Mac:~ mac\$ cd ~/downloads/cwtex33\_mac\_full Mac:cwtex33\_mac\_full mac\$ []

• 在指令輸入的提示後之後, 輸入./install.sh 指令

#### 

10

Mac:~ mac\$ /Volumes/MacX\ 1/paratroops/keygen\_parallels\_7 ; exit; Team EMBRACE Parallels Desktop KeyMaker Serial number: HWM1T8-9A7XGY-Z05859-Q7RQEA-6GF81T Logout

#### [程序完成]

Last login: Mon Jul 16 22:02:13 on ttys000 Mac:~ mac\$ cd ~/downloads/cwtex33\_mac\_full Mac:cwtex33\_mac\_full mac\$ ./install.sh[]

 執行./install.sh後, cwTeX安裝程式即開始執 行安裝程序。並要求輸入 登入 Mac系統的使用者 密碼

#### cwtex33 mac full — keygen parallels 7 — sudo — 110×33 inflating: /Users/mac/Library/texmf/fonts/type1/cwtex/vr15.pfb inflating: /Users/mac/Library/texmf/fonts/type1/cwtex/vr16.pfb inflating: /Users/mac/Library/texmf/fonts/type1/cwtex/vr17.pfb inflating: /Users/mac/Library/texmf/fonts/type1/cwtex/vr18.pfb inflating: /Users/mac/Library/texmf/fonts/type1/cwtex/vr19.pfb inflating: /Users/mac/Library/texmf/fonts/type1/cwtex/vr2.pfb inflating: /Users/mac/Library/texmf/fonts/type1/cwtex/vr20.pfb inflating: /Users/mac/Library/texmf/fonts/type1/cwtex/vr21.pfb inflating: /Users/mac/Library/texmf/fonts/type1/cwtex/vr22.pfb inflating: /Users/mac/Library/texmf/fonts/type1/cwtex/vr23.pfb inflating: /Users/mac/Library/texmf/fonts/type1/cwtex/vr24.pfb inflating: /Users/mac/Library/texmf/fonts/type1/cwtex/vr25.pfb inflating: /Users/mac/Library/texmf/fonts/type1/cwtex/vr26.pfb inflating: /Users/mac/Library/texmf/fonts/type1/cwtex/vr3.pfb inflating: /Users/mac/Library/texmf/fonts/type1/cwtex/vr4.pfb inflating: /Users/mac/Library/texmf/fonts/type1/cwtex/vr5.pfb inflating: /Users/mac/Library/texmf/fonts/type1/cwtex/vr6.pfb inflating: /Users/mac/Library/texmf/fonts/type1/cwtex/vr7.pfb inflating: /Users/mac/Library/texmf/fonts/type1/cwtex/vr8.pfb inflating: /Users/mac/Library/texmf/fonts/type1/cwtex/vr9.pfb inflating: /Users/mac/Library/texmf/fonts/type1/ MACOSX/.\_cwtex An installed TeXShop was found Copying TeXShop engines TeXShop engines installation is done

Copy cwtex binaries to /usr/texbin...

WARNING: Improper use of the sudo command could lead to data loss or the deletion of important system files. Please double-check your typing when using sudo. Type "man sudo" for more information.

To proceed, enter your password, or type Ctrl-C to abort.

Password:

輸入登入 Mac 系統的使 用者密碼後,安裝程序繼 續執行

cwtex33 mac full - keygen parallels 7 - kpsewhich - 110x33 Intel architecture, linking cwtex i386 to cwtex...Done Copy post\_synctex.sh to /usr/texbin Adding cwtex.map, please be patient Creating new config file /Users/mac/Library/texlive/2012/texmf-config/web2c/updmap.cfg Adding cwtex1.map, please be patient Adding cwtex2.map, please be patient Adobe Reader.app is found on your system /Applications/Adobe Reader 9/Adobe Reader.app Converting fonts Creating PostScript fonts ... cfftot1: glyph 'sterling.oldstyle': warning: complex flex hint replaced with curves cfftot1: (This Type 2 format font contains flex hints prohibited by Type 1. cfftot1: I've safely replaced them with ordinary curves.) MinionPro-Bold: already has a dotlessi glyph at 'uni0237' cfftot1: glyph 'z': warning: complex flex hint replaced with curves cfftot1: (This Type 2 format font contains flex hints prohibited by Type 1. cfftot1: I've safely replaced them with ordinary curves.) MinionPro-BoldIt: already has a dotlessj glyph at 'uni0237' MinionPro-It: already has a dotlessj glyph at 'uni0237' MinionPro-Regular: already has a dotlessj glyph at 'uni0237' Adding MnSymbol.map tlmgr: package repository ftp://mirror.cs.nctu.edu.tw/pub/CTAN/systems/texlive/tlnet tlmgr: saving backups to /usr/local/texlive/2012/tlpkg/backups tlmgr: no updates for tlmgr present. tlmgr: no updates available tlmgr: package repository http://ctan.cdpa.nsysu.edu.tw/systems/texlive/tlnet Adding MyriadPro.map, this might take some time Adding MinionPro.map, this is the last action to update map, displaying in details updmap is using the following updmap.cfg files (in precedence order): /Users/mac/Library/texlive/2012/texmf-config/web2c/updmap.cfg /usr/local/texlive/2012/texmf/web2c/updmap.cfg /usr/local/texlive/2012/texmf-dist/web2c/updmap.cfg П

0.0.0

安裝程序結束 ٠

| /updmap:     |
|--------------|
|              |
|              |
|              |
|              |
|              |
| map          |
| ex/updmap:   |
|              |
|              |
| map          |
|              |
| ifmx/updmap: |
| fte          |

updmap: Updating ls-R files. MinionPro installation is done.

Mac:cwtex33\_mac\_full mac\$

 cwTeX, MacTeX, MinionPro 字型以及
 TeXShop 程式安裝完成。
 此時,在 Finder 的「應用
 程式」(Applications)中, 會出現 TeX 目錄

| 名稱<br>名稱<br>PEnCUIn Encoder M4V<br>Photo Booth<br>QuickTime Player | Q<br>修改日期<br>2010/7/19上午10:48<br>2012/5/29上午4:41                                                                                                    | 大小<br>27 MB                                                                                                    | 種類                                                                                                    | 加入日                                                                                                    |
|--------------------------------------------------------------------|----------------------------------------------------------------------------------------------------|----------------------------------------------------------------------------------------------------|----------------------------------------------------------------------------------------------------|----------------------------------------------------------------------------------------------------|
| 名稱<br>PEnGUIn Encoder M4V<br>Photo Booth<br>QuickTime Player       | ▲ 修改日期<br>2010/7/19 上午10:48<br>2012/5/29 上午4:41                                                                                                    | 大小<br>27 MB                                                                                                    | 種類                                                                                                    | 加入日                                                                                                    |
| Photo Booth<br>QuickTime Player                                    | 2012/5/29 上午4:41                                                                                                    |                                                                                                    | <b>加热用作主义</b>                                                                                                    | 2012                                                                                                    |
| QuickTime Player                                                   |                                                                                                    | 25.4 MB                                                                                                    | 應用程式                                                                                                    | 2012                                                                                                    |
|                                                                    | 2012/7/8 下午12:13                                                                                                    | 38.5 MB                                                                                                    | 應用程式                                                                                                    | 2012                                                                                                    |
| QuickTime Player 7                                                 | 2011/7/23 下午7:13                                                                                                    | 22.8 MB                                                                                                    | 應用程式                                                                                                    | 2012                                                                                                    |
| 🙀 Remote Desktop                                                   | 今天下午9:37                                                                                                    | 46.3 MB                                                                                                    | 應用程式                                                                                                    | 今天                                                                                                    |
| 🙆 Safari                                                           | 2011/11/15 上午5:59                                                                                                    | 49.4 MB                                                                                                    | 應用程式                                                                                                    | 2012                                                                                                    |
| 🔬 SiteSucker                                                       | 今天下午9:31                                                                                                    | 5.8 MB                                                                                                    | 應用程式                                                                                                    | 今天                                                                                                    |
| Skype                                                              | 2012/7/3 下午8:38                                                                                                    | 37.8 MB                                                                                                    | 應用程式                                                                                                    | 今天                                                                                                    |
| Skype_old                                                          | 2011/5/27 下午4:42                                                                                                    | 32.7 MB                                                                                                    | 應用程式                                                                                                    | 今天                                                                                                    |
| Stuffit Expander                                                   | 2009/9/16 上午3:00                                                                                                    | 35.7 MB                                                                                                    | 應用程式                                                                                                    | 2012                                                                                                    |
| 🕨 🚞 TeX                                                            | 今天下午9:51                                                                                                    |                                                                                                    | 檔案夾                                                                                                    | 今天                                                                                                    |
| 🙀 TeXShop                                                          | 2010/2/20 上午9:48                                                                                                    | 66.3 MB                                                                                                    | 應用程式                                                                                                    | 今天                                                                                                    |
| Time Machine                                                       | 2012/5/29 上午4:26                                                                                                    | 1.9 MB                                                                                                    | 應用程式                                                                                                    | 2012                                                                                                    |
| 🕨 🚞 Toast 11 Titanium                                              | 2012/7/6 下午6:13                                                                                                    |                                                                                                    | 檔案夾                                                                                                    | 2012                                                                                                    |
| 💞 Transmit                                                         | 2012/5/23 上午1:00                                                                                                    | 47 MB                                                                                                    | 應用程式                                                                                                    | 2012                                                                                                    |
| unRarX UnRarX                                                      | 2006/7/7 上午10:57                                                                                                    | 2.4 MB                                                                                                    | 應用程式                                                                                                    | 2012                                                                                                    |
| 🚯 uTorrent                                                         | 2008/10/22 下午2:36                                                                                                    | 6.5 MB                                                                                                    | 應用程式                                                                                                    | 2012                                                                                                    |
| 🛓 VLC                                                              | 2012/6/29 下午1:20                                                                                                    | 128.4 MB                                                                                                    | 應用程式                                                                                                    | 2012                                                                                                    |
| XMind                                                              | 2010/11/22 下午4:09                                                                                                    | 53.5 MB                                                                                                    | 應用程式                                                                                                    | 2012                                                                                                    |
| ▶ 🔛 工具程式                                                           | 今天下午8:23                                                                                                    |                                                                                                    | 檔案夾                                                                                                    | 2012                                                                                                    |
| > 文字編輯                                                             | 2012/4/9 上午9:46                                                                                                    | 15 MB                                                                                                    | 應用程式                                                                                                    | 2012                                                                                                    |
| ◎ 字典                                                               | 2012/5/29 上午4:31                                                                                                    | 7 MB                                                                                                    | 應用程式                                                                                                    | 2012                                                                                                    |
| (注)字體簿                                                             | 2011/11/15 下午12:05                                                                                                    | 16 MB                                                                                                    | 應用程式                                                                                                    | 2012                                                                                                    |
| 🕹 西洋棋                                                              | 2012/7/8 下午12:13                                                                                                    | 11.3 MB                                                                                                    | 應用程式                                                                                                    | 2012                                                                                                    |
| 圖 系統偏好設定                                                           | 2012/7/8 下午12:13                                                                                                    | 4.6 MB                                                                                                    | 應用程式                                                                                                    | 2012                                                                                                    |
| 🧾 Macintosh HD 🕨 🧰 應用程式                                            |                                                                                                    |                                                                                                    |                                                                                                    |                                                                                                    |
|                                                                    | QuickTime Player 7<br>Remote Desktop<br>Safari<br>SiteSucker<br>Skype<br>Skype_old<br>Stuffit Expander<br>TeX<br>TeX<br>Transmit<br>UnRarX<br>VLC<br>XMind<br>STLAREX<br>YCC<br>XMind<br>STLAREX<br>YCC<br>XMind<br>STLAREX<br>StateSucker<br>StateSucker<br>St | QuickTime Player 7       2011/7/23 下午7:13         ● Remote Desktop       今天下午9:37         ● Safari       2011/11/15 上午5:59         ▲ SiteSucker       今天下午9:31         ● Skype       2012/7/3 下午8:38         ● Skype_old       2011/5/27 下午4:42         ● Stufflt Expander       2009/9/16 上午3:00         ● TeX       今天下午9:51         ● TeX       今天下午9:51         ● Toast 11 Titanium       2012/5/29 上午4:26         ● Toast 11 Titanium       2012/5/23 上午1:00         ● Marx       2006/77 上午10:57         © uTorrent       2008/10/22 下午2:36         ▲ VLC       2012/6/29 下午1:20         ▲ XMind       2010/11/22 下午4:49         ● TIBLBERT       今天下午9:31         ● 字樂       2012/6/29 下午1:20         ▲ XMind       2010/11/22 下午4:09         ● TIBLBERT       2012/6/29 下午1:20         ▲ VLC       2012/6/29 下午1:20         ▲ XMind       2010/11/22 下午4:09         ● TIBLBERT       2012/1/8 下午12:13         ● 字機算       2012/7/8 下午12:13         ● 素陸算       2011/11/15 下午12:05         ● 正日展現2       2012/7/8 下午12:13         ● Addiffication       2012/7/8 下午12:13         ● TIBLBERT       2012/7/8 下午12:13 <td>② QuickTime Player 7       2011/7/23 下午7:13       22.8 MB         ◎ Remote Desktop       今天下午9:37       46.3 MB         ◎ Safari       2011/11/15 上午5:59       49.4 MB         ● SiteSucker       今天下午9:31       5.8 MB         ● Skype       2012/7/3 下午4:38       37.8 MB         ● Skype_old       2011/5/27 下午4:42       32.7 MB         ● Stufflt Expander       2009/9/16 上午3:00       35.7 MB         ● Stufflt Expander       2009/9/16 上午3:00       35.7 MB         ● Time Machine       2012/5/29 上午4:26       1.9 MB         ● Time Machine       2012/5/29 上午4:26       1.9 MB         ● Toast 11 Titanium       2012/7/6 下午6:13          ● Transmit       2012/7/6 下午6:13          ● UnRarX       2006/77 上午10:57       2.4 MB         ● VLC       2012/6/29 下午1:20       128.4 MB         ● XMind       2010/11/22 下午4:09       53.5 MB         ● 工具程式       今天下午8:23          ● 文字编辑       2012/6/29 下午1:20       128.4 MB         ● Stifft       2011/11/15 下午1:20       16 MB         ● 字典       2012/6/29 下午1:20       128.4 MB         ● XMind       2012/1/8 下午1:213       11.3 MB         ● 字典       2012/6/29 下午1:2</td> <td>QuickTime Player 7       2011/7/23 下午7:13       22.8 MB       應用程式         Remote Desktop       今天 下午9:37       46.3 MB       應用程式         Safari       2011/11/15 上午5:59       49.4 MB       應用程式         SiteSucker       今天 下午9:31       5.8 MB       應用程式         SiteSucker       今天 下午9:31       5.8 MB       應用程式         SiteSucker       2012/7/3 下午4:32       32.7 MB       應用程式         SiteSucker       2012/7/3 下午4:32       32.7 MB       應用程式         SiteSucker       2009/9/16 上午3:00       35.7 MB       應用程式         SiteSucker       2009/9/16 上午3:00       35.7 MB       應用程式         SiteSucker       2010/2/20 上午9:48       66.3 MB       應用程式         Tex       今天 下午9:51        檔案夾         TexShop       2012/5/29 上午4:26       1.9 MB       應用程式         Toast 11 Titanium       2012/7/3 下午6:13        檔案夾         Transmit       2008/10/22 下午2:36       6.5 MB       應用程式         UnRarX       2006/7/7 上午10:57       2.4 MB       應用程式         Juart       2012/6/29 下午1:20       128.4 MB       應用程式         Z       XMind       2010/11/22 下午4:09       53.5 MB       應用程式         Z</td> | ② QuickTime Player 7       2011/7/23 下午7:13       22.8 MB         ◎ Remote Desktop       今天下午9:37       46.3 MB         ◎ Safari       2011/11/15 上午5:59       49.4 MB         ● SiteSucker       今天下午9:31       5.8 MB         ● Skype       2012/7/3 下午4:38       37.8 MB         ● Skype_old       2011/5/27 下午4:42       32.7 MB         ● Stufflt Expander       2009/9/16 上午3:00       35.7 MB         ● Stufflt Expander       2009/9/16 上午3:00       35.7 MB         ● Time Machine       2012/5/29 上午4:26       1.9 MB         ● Time Machine       2012/5/29 上午4:26       1.9 MB         ● Toast 11 Titanium       2012/7/6 下午6:13          ● Transmit       2012/7/6 下午6:13          ● UnRarX       2006/77 上午10:57       2.4 MB         ● VLC       2012/6/29 下午1:20       128.4 MB         ● XMind       2010/11/22 下午4:09       53.5 MB         ● 工具程式       今天下午8:23          ● 文字编辑       2012/6/29 下午1:20       128.4 MB         ● Stifft       2011/11/15 下午1:20       16 MB         ● 字典       2012/6/29 下午1:20       128.4 MB         ● XMind       2012/1/8 下午1:213       11.3 MB         ● 字典       2012/6/29 下午1:2 | QuickTime Player 7       2011/7/23 下午7:13       22.8 MB       應用程式         Remote Desktop       今天 下午9:37       46.3 MB       應用程式         Safari       2011/11/15 上午5:59       49.4 MB       應用程式         SiteSucker       今天 下午9:31       5.8 MB       應用程式         SiteSucker       今天 下午9:31       5.8 MB       應用程式         SiteSucker       2012/7/3 下午4:32       32.7 MB       應用程式         SiteSucker       2012/7/3 下午4:32       32.7 MB       應用程式         SiteSucker       2009/9/16 上午3:00       35.7 MB       應用程式         SiteSucker       2009/9/16 上午3:00       35.7 MB       應用程式         SiteSucker       2010/2/20 上午9:48       66.3 MB       應用程式         Tex       今天 下午9:51        檔案夾         TexShop       2012/5/29 上午4:26       1.9 MB       應用程式         Toast 11 Titanium       2012/7/3 下午6:13        檔案夾         Transmit       2008/10/22 下午2:36       6.5 MB       應用程式         UnRarX       2006/7/7 上午10:57       2.4 MB       應用程式         Juart       2012/6/29 下午1:20       128.4 MB       應用程式         Z       XMind       2010/11/22 下午4:09       53.5 MB       應用程式         Z |

• 從 Finder 的搜尋欄位中,找 examp1.ctx 檔案,點選並以 TeXShop 開啟

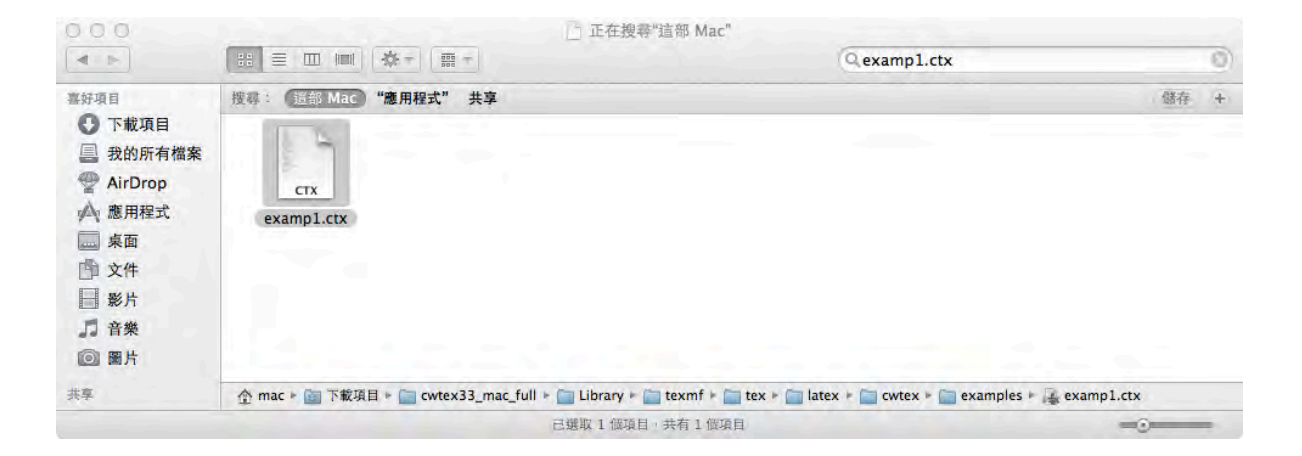

 以 TeXShop 開啟 examp1.ctx 的 cwTeX 檔案

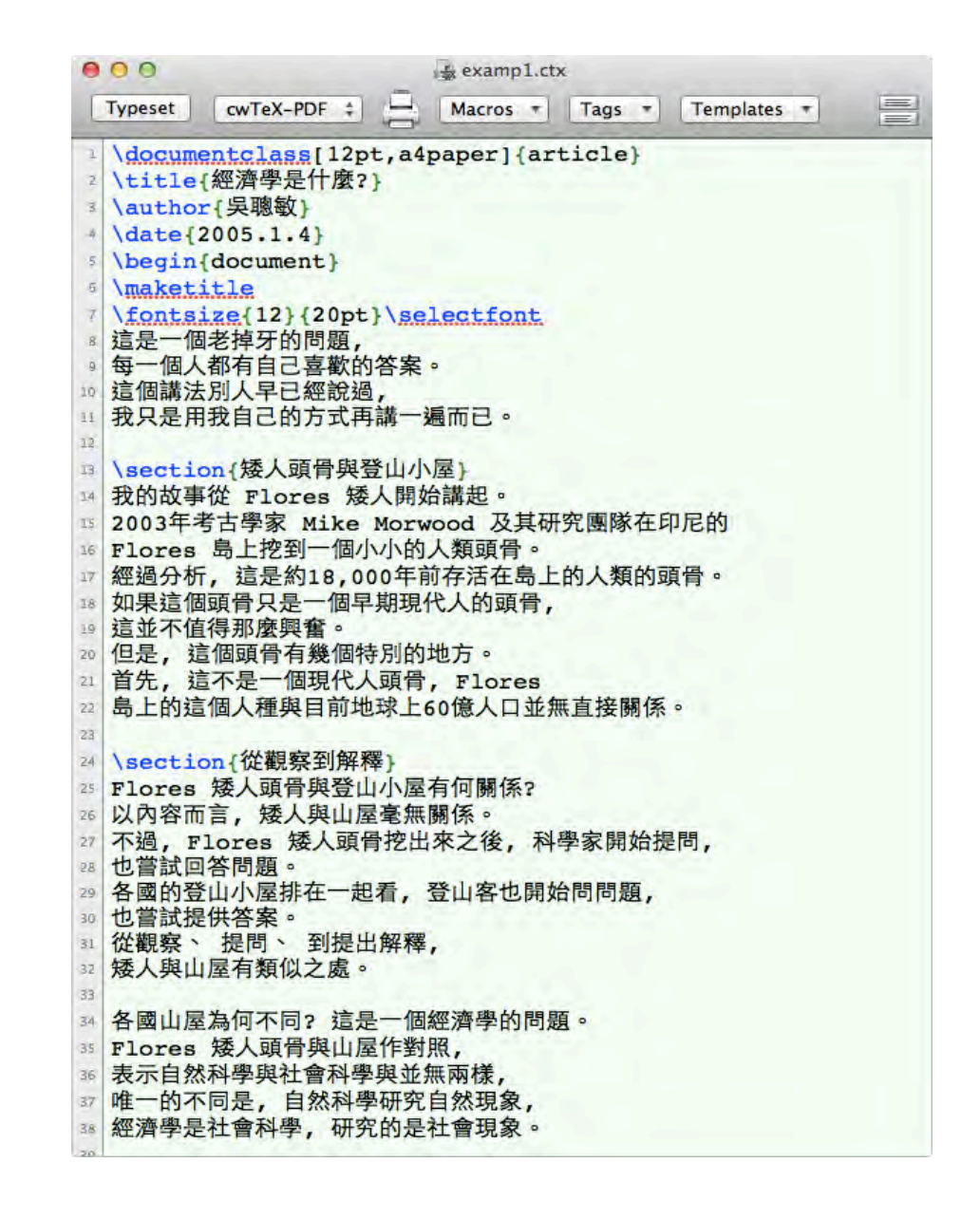

點選 TeXShop 中的
 Typeset,經過編譯,即
 可得到排版結果如右圖。

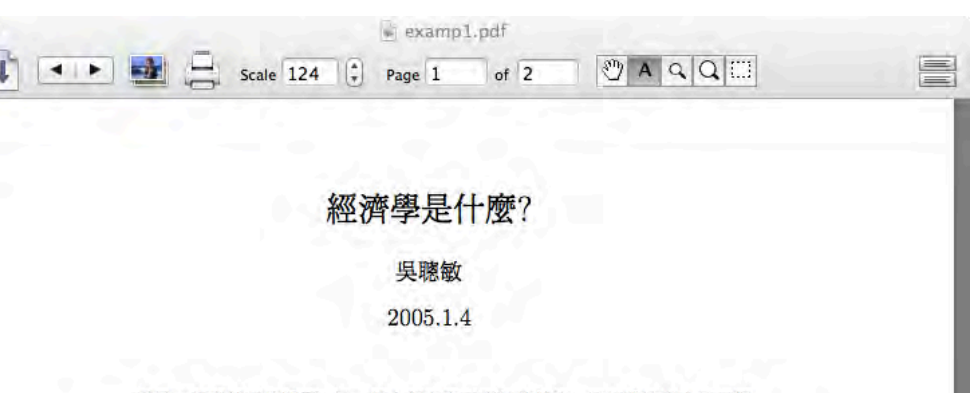

這是一個老掉牙的問題,每一個人都有自己喜歡的答案。這個講法別人早已經 說過,我只是用我自己的方式再講一遍而已。

#### 1 矮人頭骨與登山小屋

我的故事從 Flores 矮人開始講起。2003年考古學家 Mike Morwood 及其研究 國隊在印尼的 Flores 島上挖到一個小小的人類頭骨。經過分析, 這是約18,000年 前存活在島上的人類的頭骨。如果這個頭骨只是一個早期現代人的頭骨, 這並不 值得那麼興奮。但是, 這個頭骨有幾個特別的地方。首先, 這不是一個現代人頭骨, Flores 島上的這個人種與目前地球上60億人口並無直接關係。

#### 2 從觀察到解釋

Flores 矮人頭骨與登山小屋有何關係?以內容而言,矮人與山屋毫無關係。不過, Flores 矮人頭骨挖出來之後,科學家開始提問,也嘗試回答問題。各國的登山小屋 排在一起看,登山客也開始問問題,也嘗試提供答案。從觀察、提問、到提出解釋, 矮人與山屋有類似之處。

各國山屋為何不同? 這是一個經濟學的問題。Flores 矮人頭骨與山屋作對照, 表示自然科學與社會科學與並無兩樣,唯一的不同是,自然科學研究自然現象,經 濟學是社會科學,研究的是社會現象。